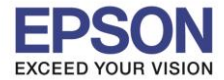

## 1. วิธีการตั้งค่า Wi-Fi Direct ที่เครื่องพิมพ์

1.เลือกที่ Wi-Fi Setup หรือ ตั้งค่า Wi-Fi กด OK

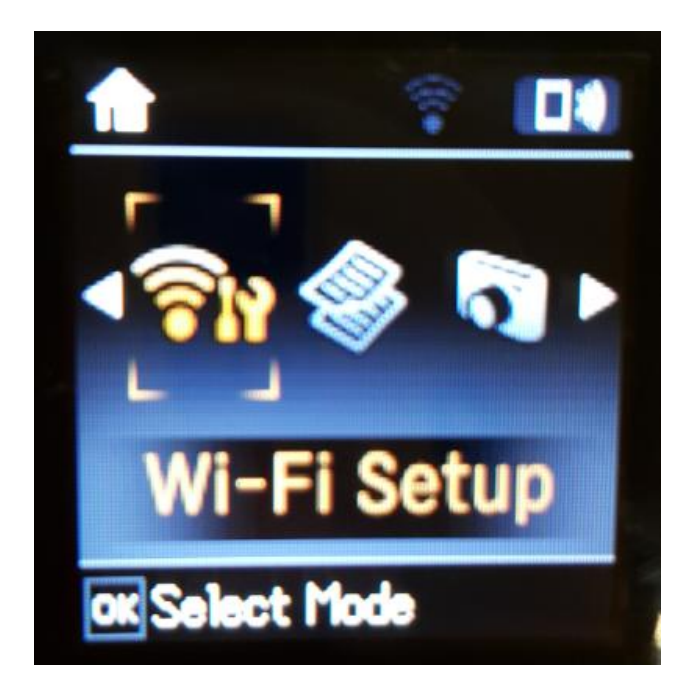

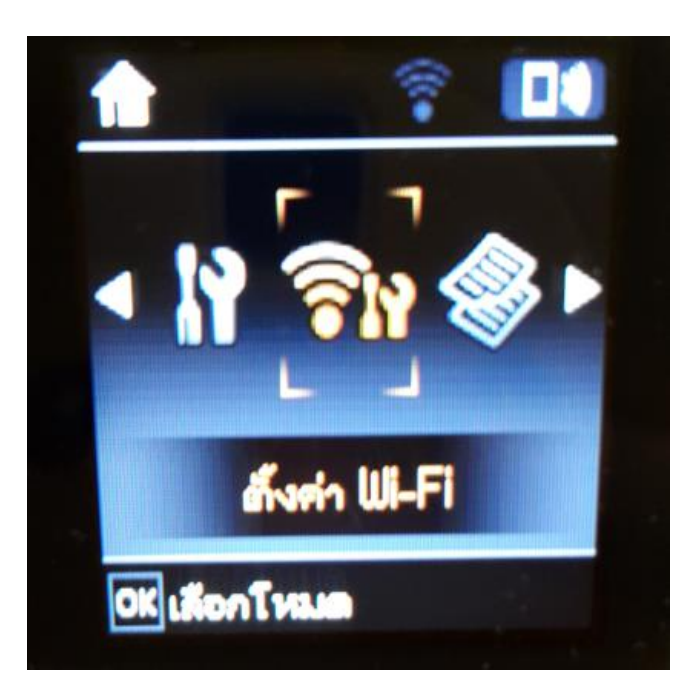

## 2.เลือกที่ Wi-Fi Direct กด OK

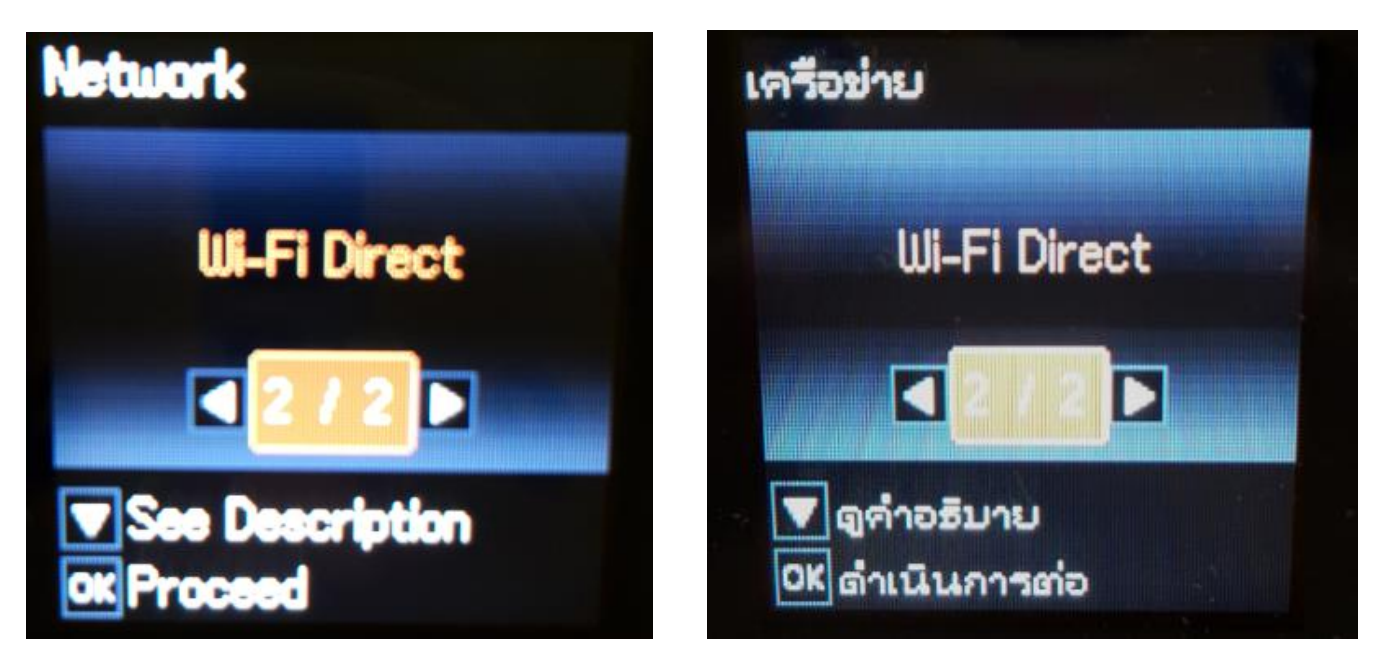

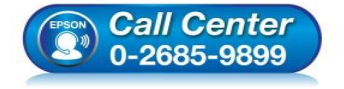

- สอบถามข้อมูลการใช้งานผลิตภัณฑ์และบริการ โทร.0-2685-9899
- เวลาทำการ : วันจันทร์ ศุกร์ เวลา 8.30 17.30 น.ยกเว้นวันหยุดนักขัตฤกษ์
- <u>www.epson.co.th</u>

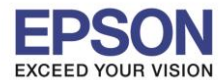

## 3.จะปรากฏคำแนะนำเบื้องดัน กดปุ่ม OK

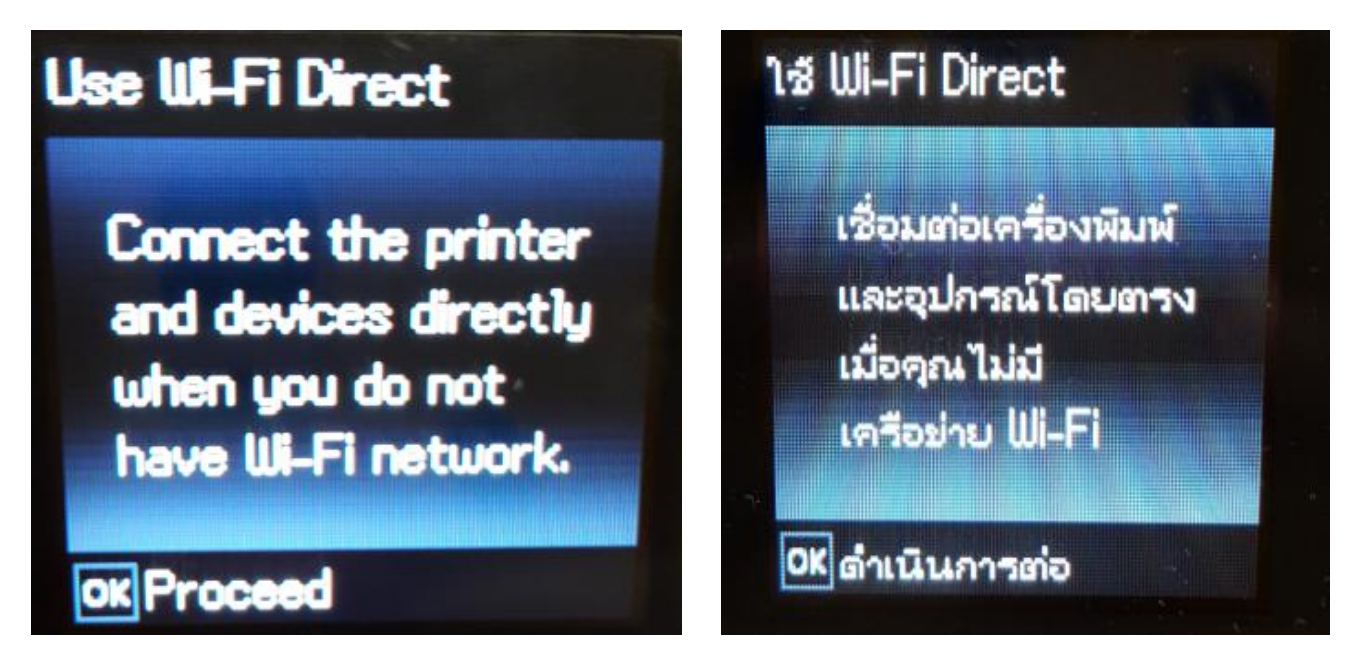

4.จะมีคำแนะนำเกี่ยวกับการเชื่อมต่อโดยหากใช้งานแบบ Wi-Fi Direct สามารถเชื่อมต่อได้สูงสุด 4 เครื่อง กดปุ่ม OK

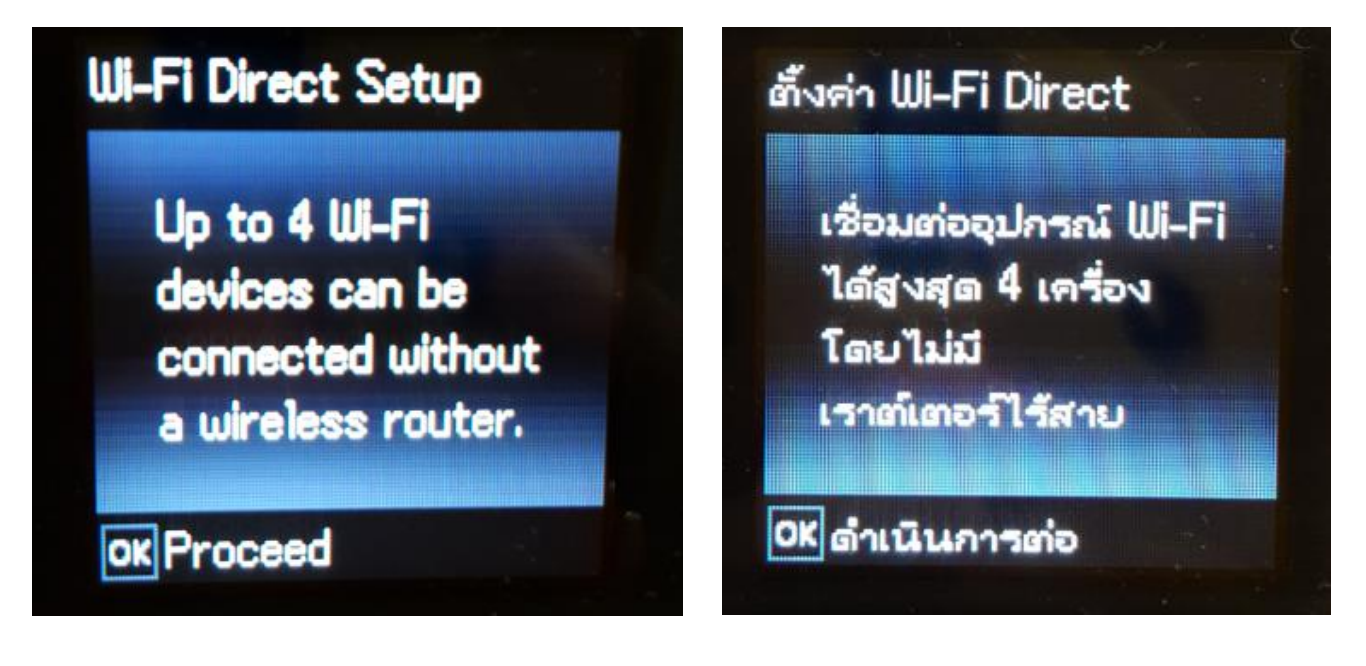

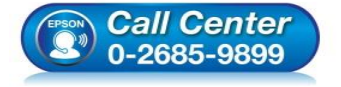

- สอบถามข้อมูลการใช้งานผลิตภัณฑ์และบริการ โทร.0-2685-9899
- เวลาทำการ : วันจันทร์ ศุกร์ เวลา 8.30 17.30 น.ยกเว้นวันหยุดนักขัดฤกษ์
- <u>www.epson.co.th</u>

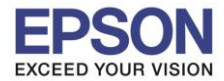

หัวข้อ : วิธีการเชื่อม รองรับพรินเตอร์รุ่น : L485 รองรับระบบปฏิบัติการ : Mac OS X

: วิธีการเชื่อมต่อ Wi-Fi แบบ direct : L485

## 5.จะปรากฏหน้าต่างกำลังทำการตั้งค่าดังภาพ

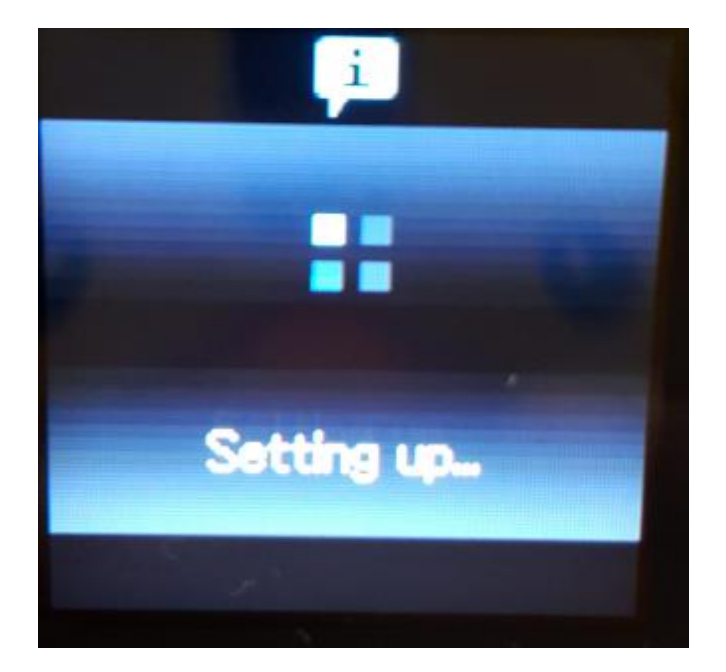

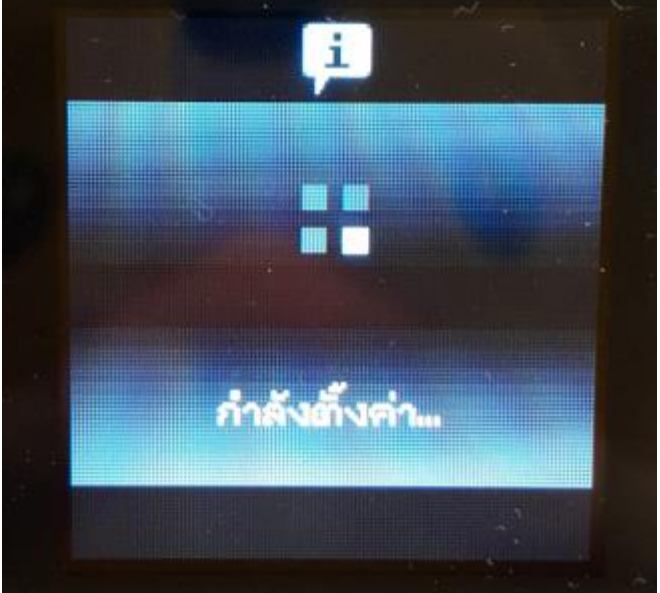

6.จะปรากฏคำแนะนำเบื้องตัน กดปุ่ม **OK** 

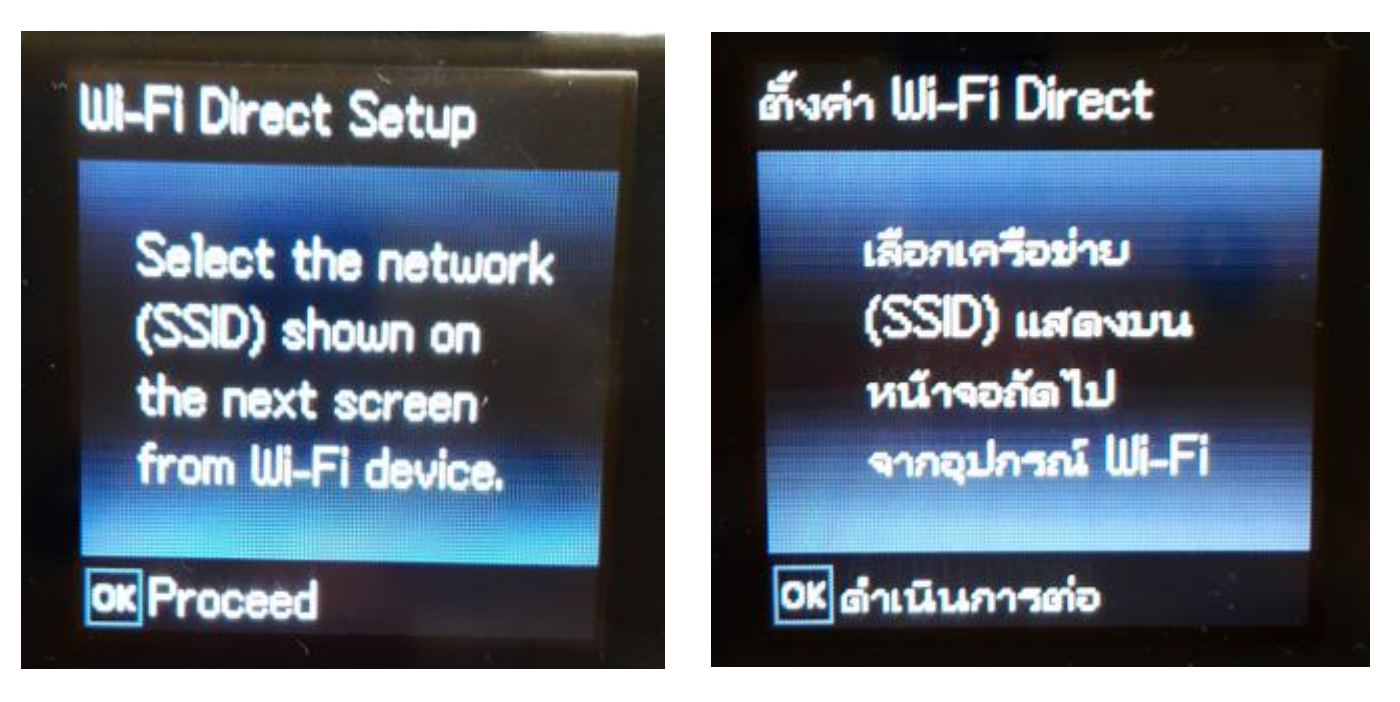

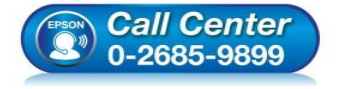

- สอบถามข้อมูลการใช้งานผลิตภัณฑ์และบริการ โทร.0-2685-9899
- เวลาทำการ : วันจันทร์ ศุกร์ เวลา 8.30 17.30 น.ยกเว้นวันหยุดนักขัตถูกษ์
- <u>www.epson.co.th</u>

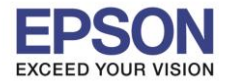

## 7.จะแสดงชื่อ SSID และ Password (ที่ตั้งมาจากโรงงาน)

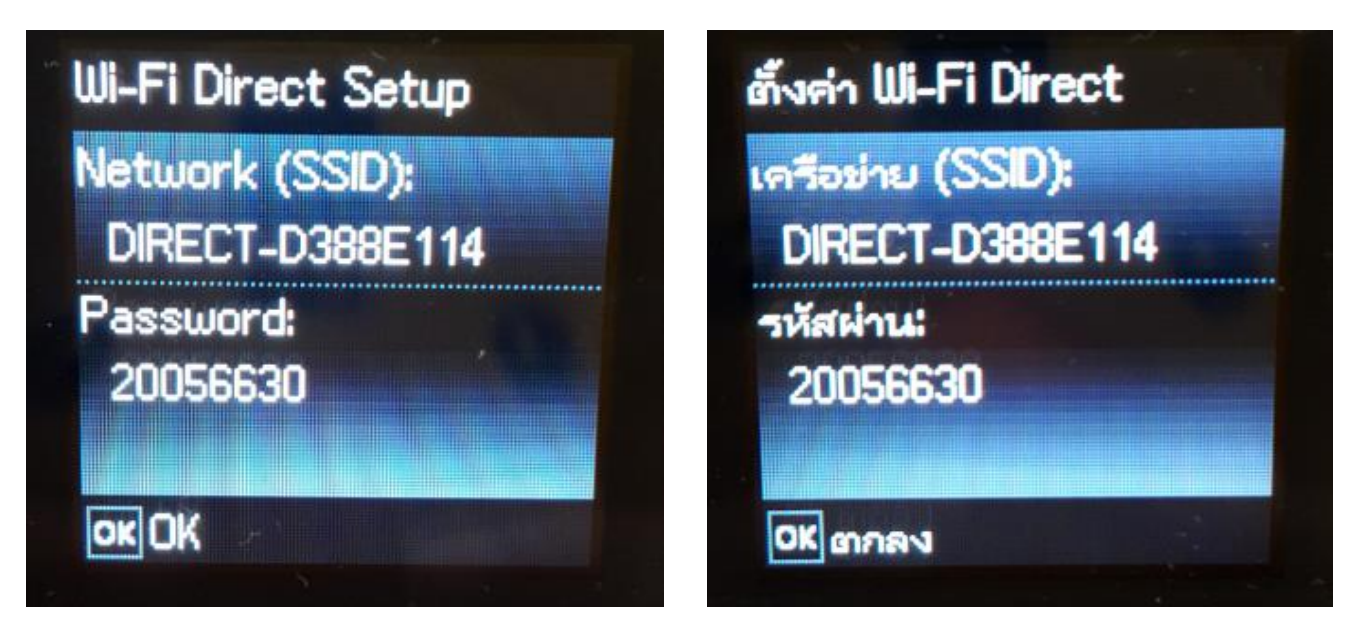

## 8.จะปรากฏคำแนะนำเบื้องตัน กดปุ่ม OK

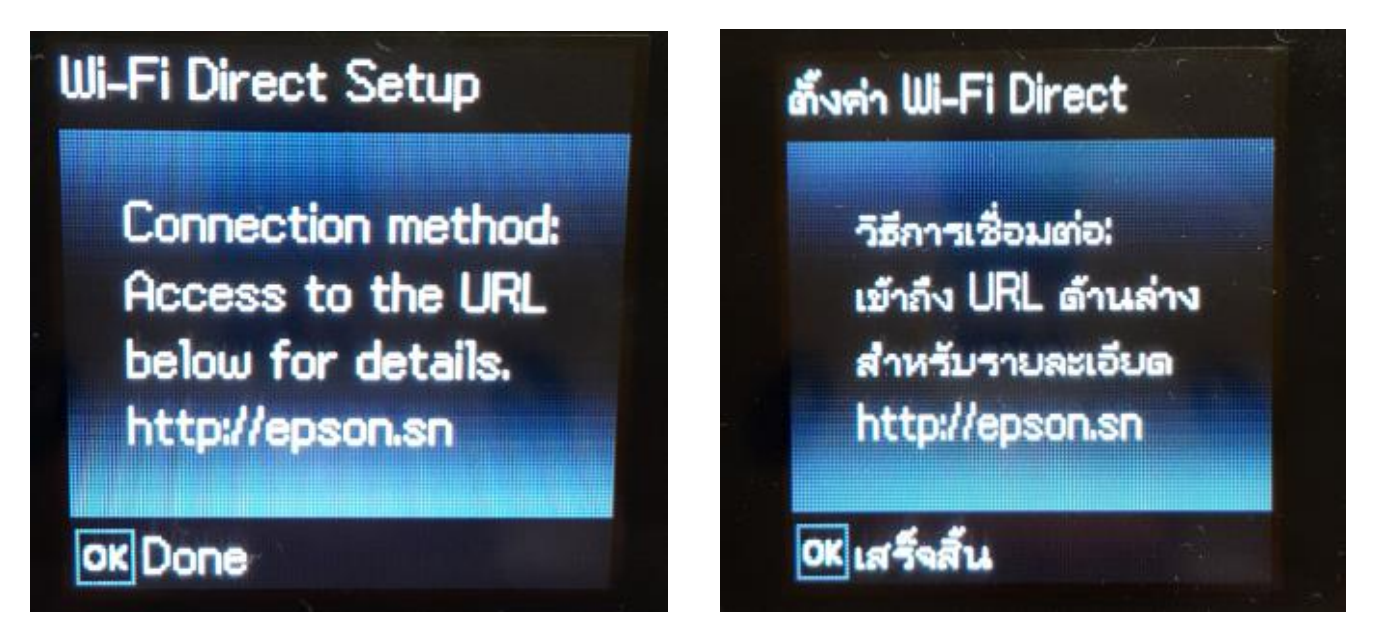

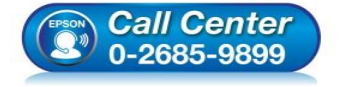

- สอบถามข้อมูลการใช้งานผลิตภัณฑ์และบริการ โทร.0-2685-9899
- เวลาทำการ : วันจันทร์ ศุกร์ เวลา 8.30 17.30 น.ยกเว้นวันหยุดนักขัดฤกษ์
- <u>www.epson.co.th</u>

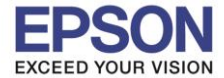

9.จากนั้นจะกลับมาที่หน้าเมนูหลัก เลือกที่ Wi-Fi Setup หรือ ตั้งค่า Wi-Fi กด OK

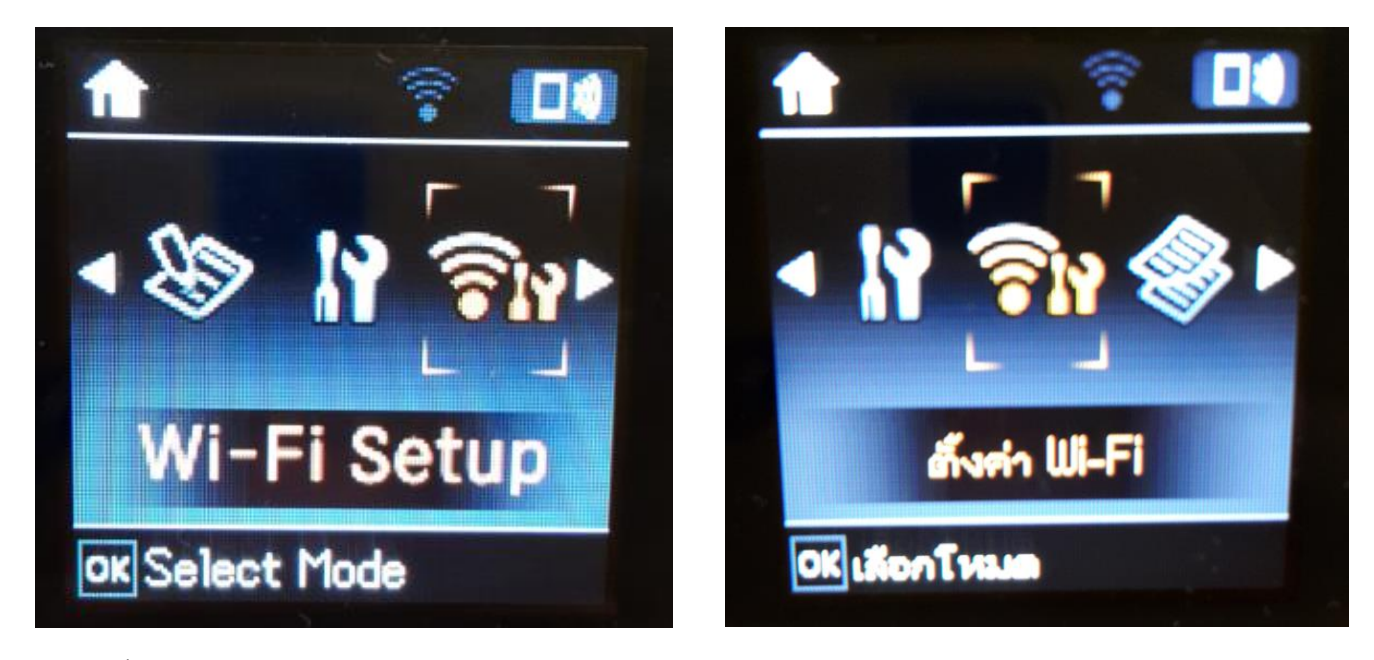

# 10.ไปที่ **Wi-Fi Direct** กด **OK**

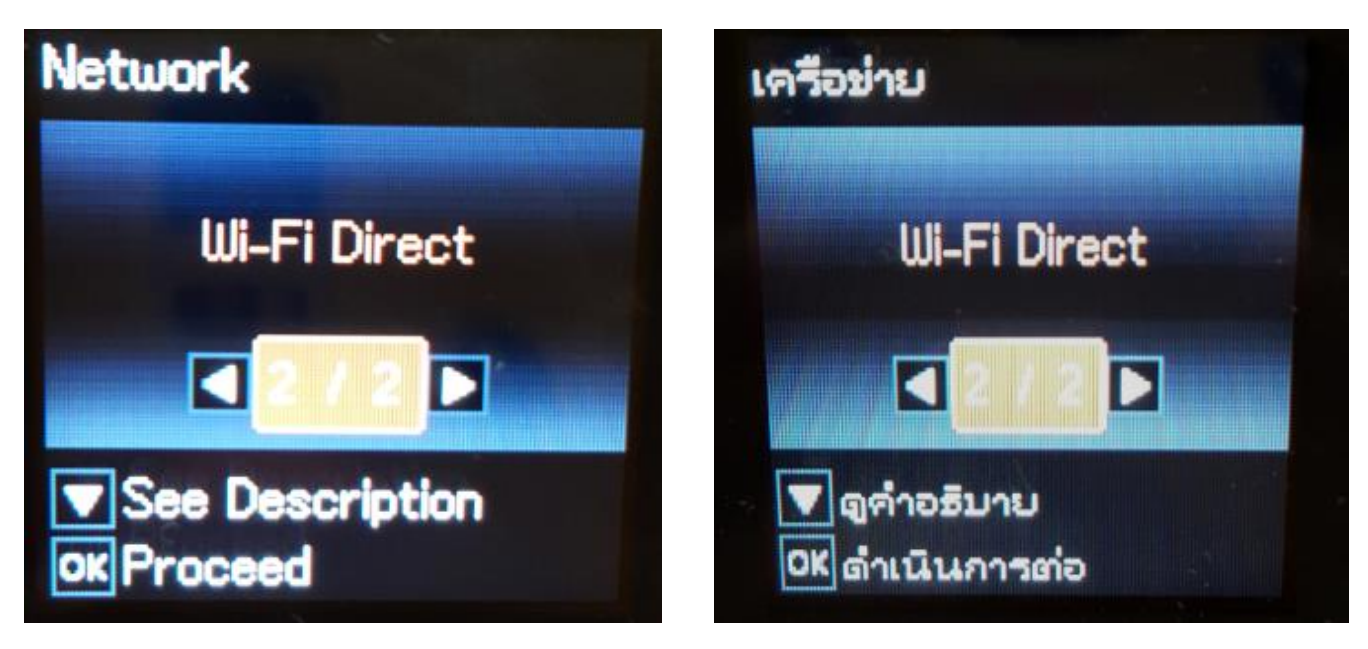

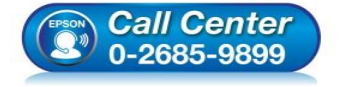

- สอบถามข้อมูลการใช้งานผลิตภัณฑ์และบริการ โทร.0-2685-9899
- เวลาทำการ : วันจันทร์ ศุกร์ เวลา 8.30 17.30 น.ยกเว้นวันหยุดนักขัตฤกษ์
- <u>www.epson.co.th</u>

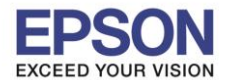

## 11.จะปรากฏคำแนะนำเบื้องต้น กดปุ่ม **OK**

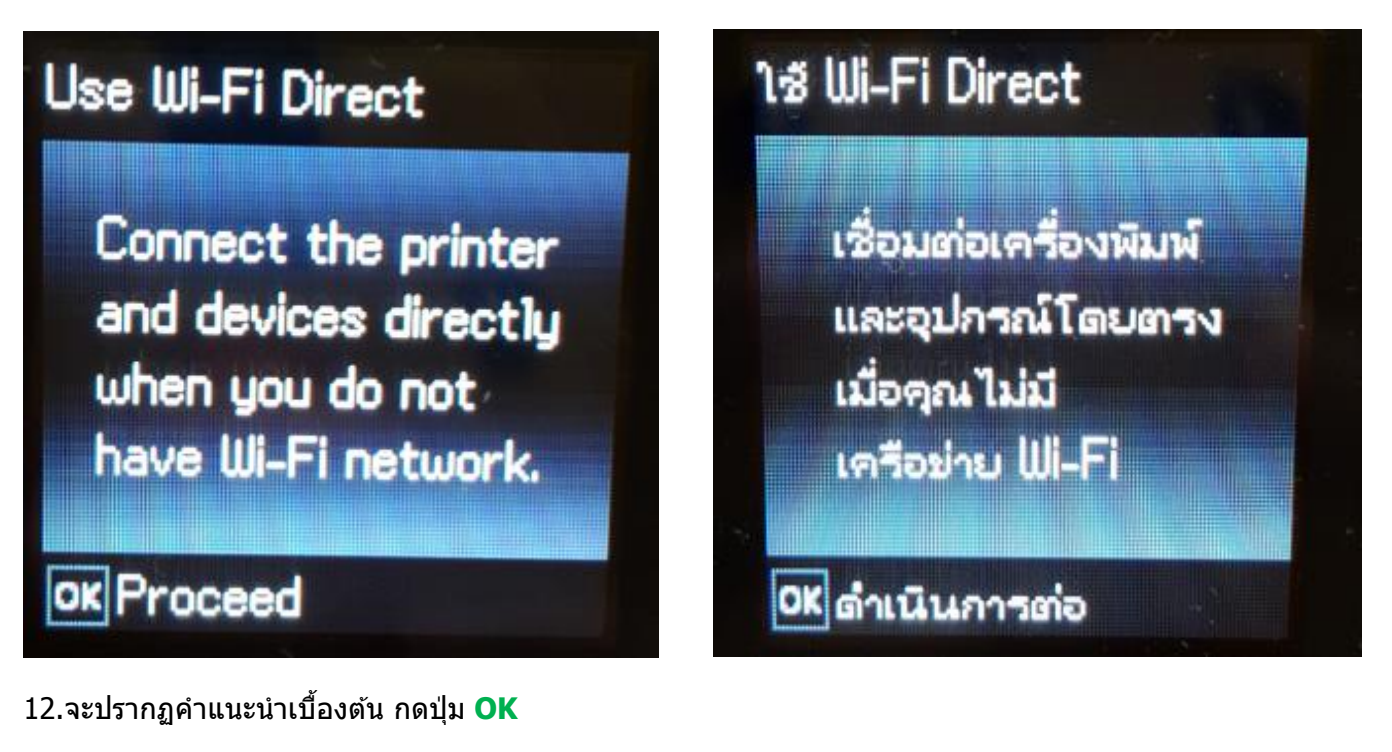

# Wi-Fi Direct Setup

Select the network (SSID) shown on the next screen from Wi-Fi device.

ok Proceed

# ตั้งค่า Wi-Fi Direct

เลือกเครือข่าย (SSID) แสดงบน หน้าจอกัดไป จากอุปกรณ์ Wi-Fi

OK ดำเนินการต่อ

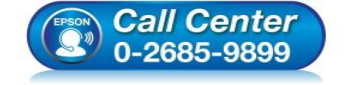

 สอบถามข้อมูลการใช้งานผลิตภัณฑ์และบริการ โทร.0-2685-9899

- เวลาทำการ : วันจันทร์ ศุกร์ เวลา 8.30 17.30 น.ยกเว้นวันหยุดนักขัตฤกษ์
- www.epson.co.th

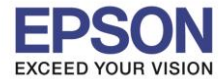

13.หากต้องการเปลี่ยน Password กดปุ่มลูกศรชี้ลงเลือก Modify หรือ แก้ไข

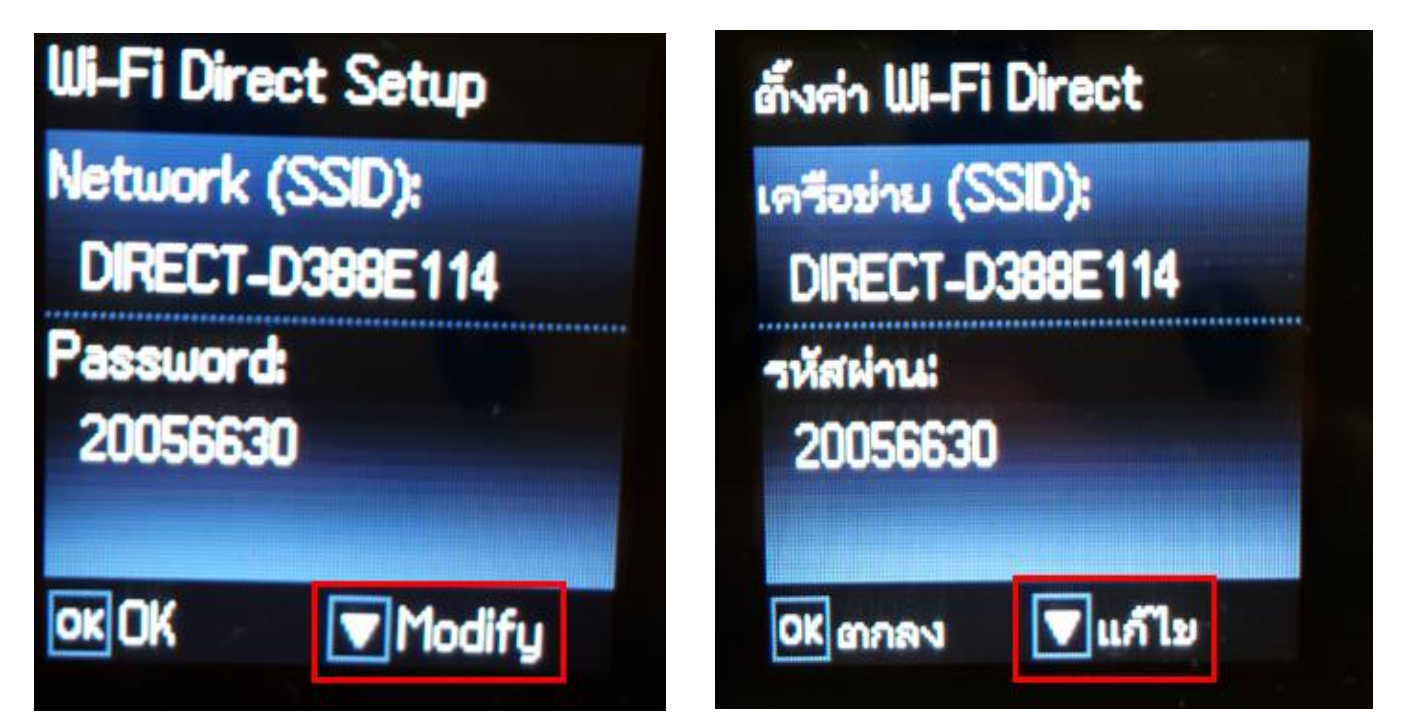

14. จะปรากฏหน้าต่างแจ้งยืนยันการเปลี่ยน Password กดปุ่ม OK

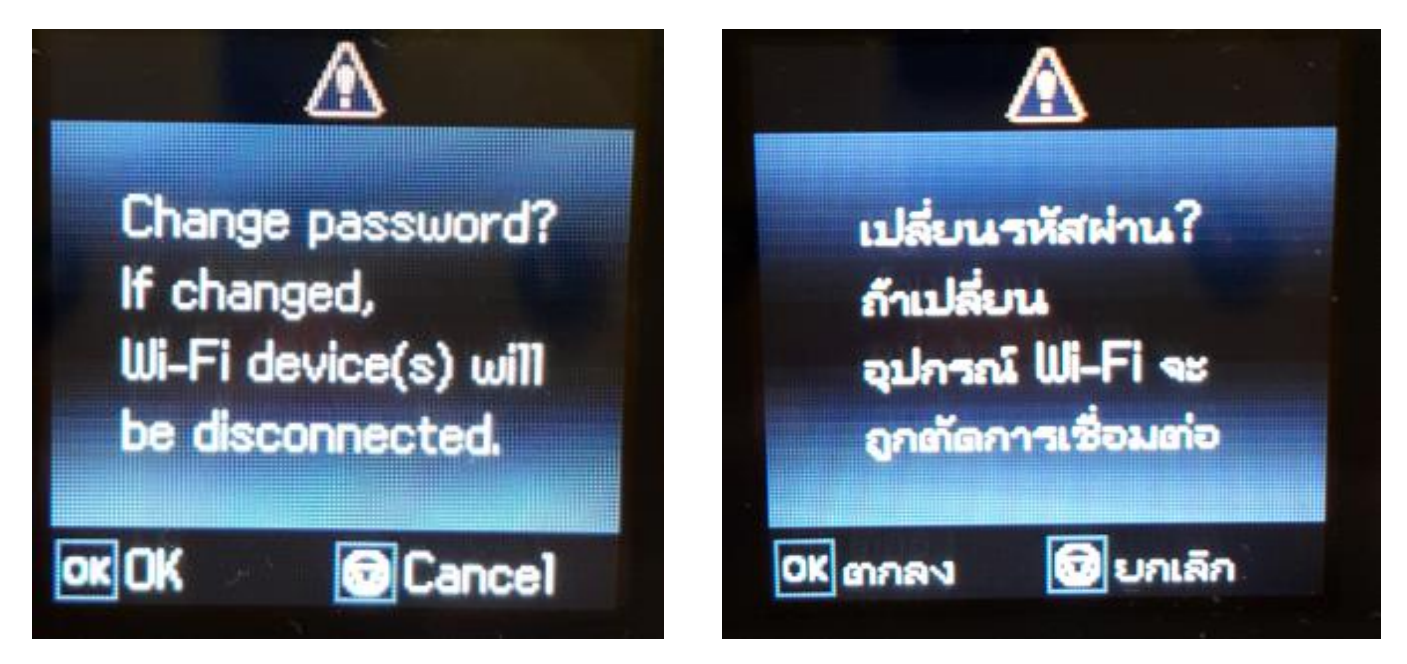

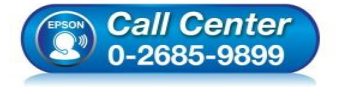

 สอบถามข้อมูลการใช้งานผลิตภัณฑ์และบริการ โทร.0-2685-9899

- เวลาทำการ : วันจันทร์ ศุกร์ เวลา 8.30 17.30 น.ยกเว้นวันหยุดนักขัตถูกษ์
- <u>www.epson.co.th</u>

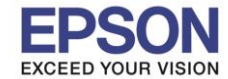

15. วิธีการใส่ Password หากกดปุ่ม Home จะเป็นการเปลี่ยนโหมดตัวอักษร เช่น ตัวพิมพ์ใหญ่,ตัวพิมพ์เล็ก หรือ ตัวเลข ตั้ง Password ให้กดปุ่มลูกศร ชี้ขึ้น หรือ ชี้ลง ถ้าต้องการลบให้กดปุ่มลูกศรชี้ทางซ้าย ตั้งเสร็จกด OK

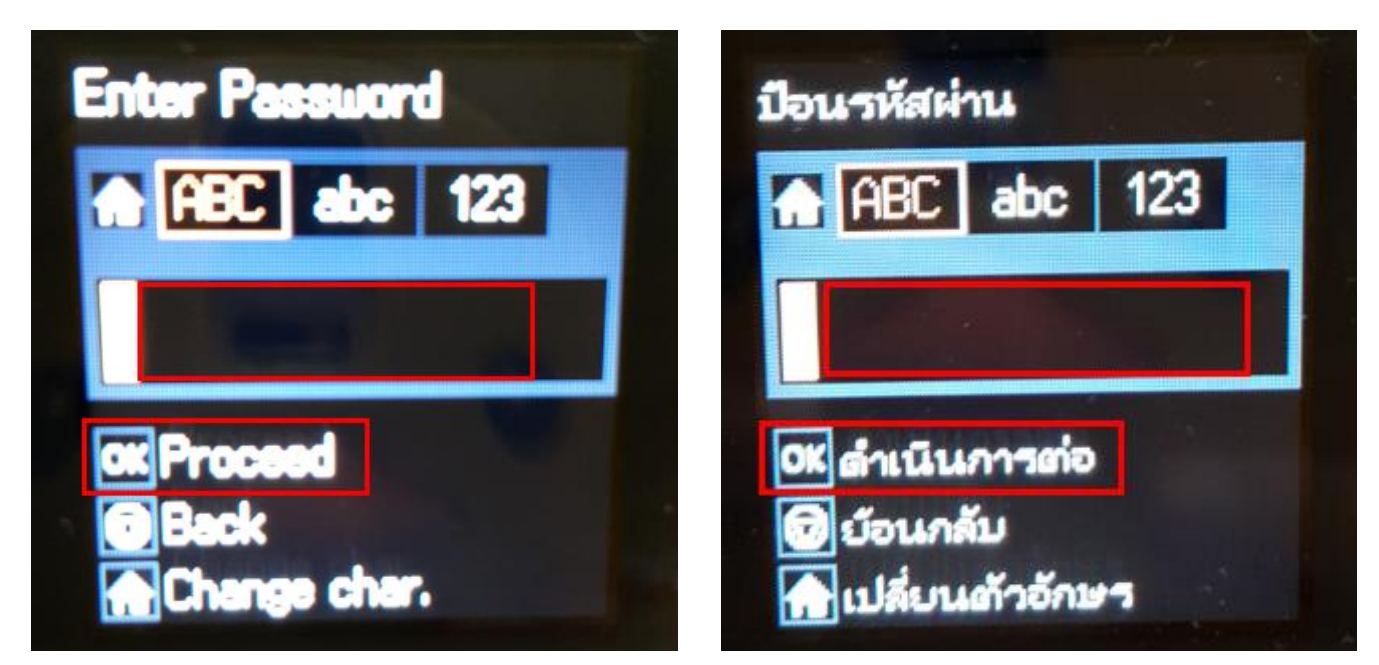

16.จะปรากฏหน้าต่างกำลังทำการตั้งค่าดังภาพ

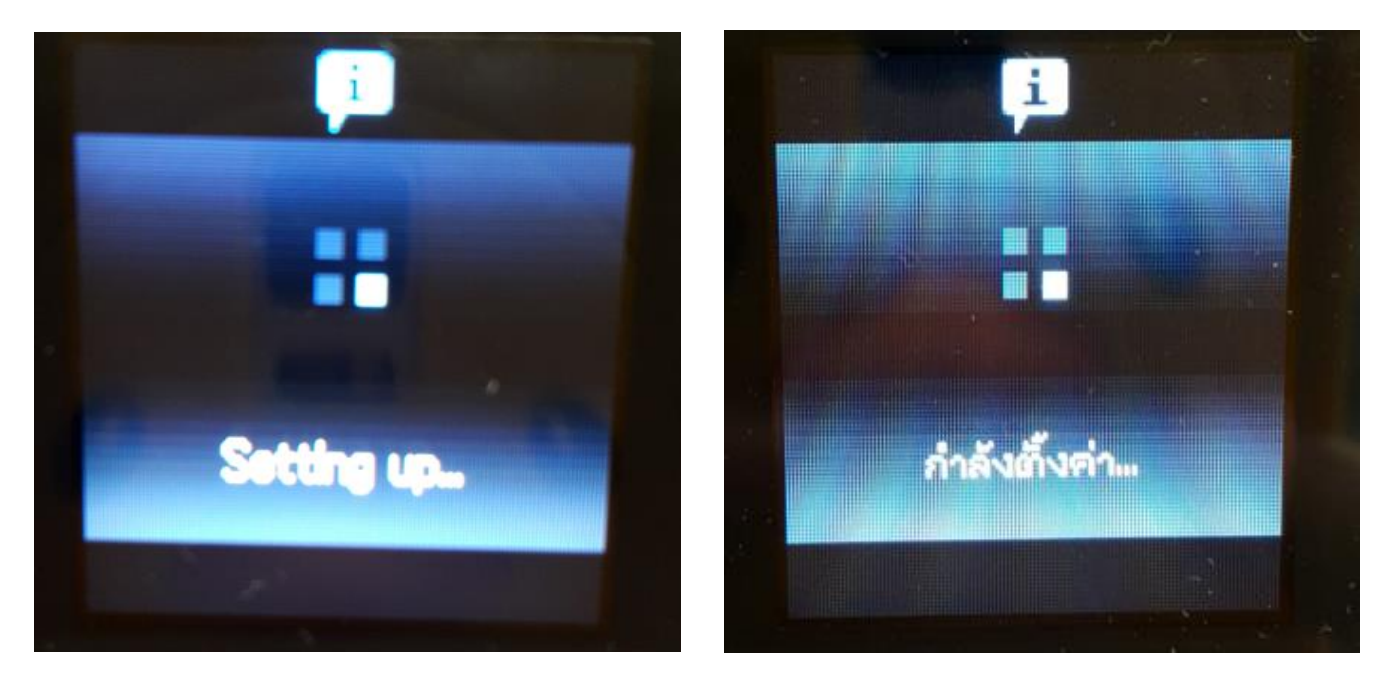

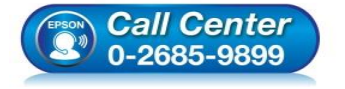

- สอบถามข้อมูลการใช้งานผลิตภัณฑ์และบริการ โทร.0-2685-9899
- เวลาทำการ : วันจันทร์ ศุกร์ เวลา 8.30 17.30 น.ยกเว้นวันหยุดนักขัตถูกษ์
- <u>www.epson.co.th</u>

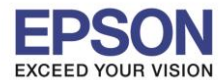

## 17.จะปรากฏคำแนะนำเบื้องตัน กดปุ่ม **OK**

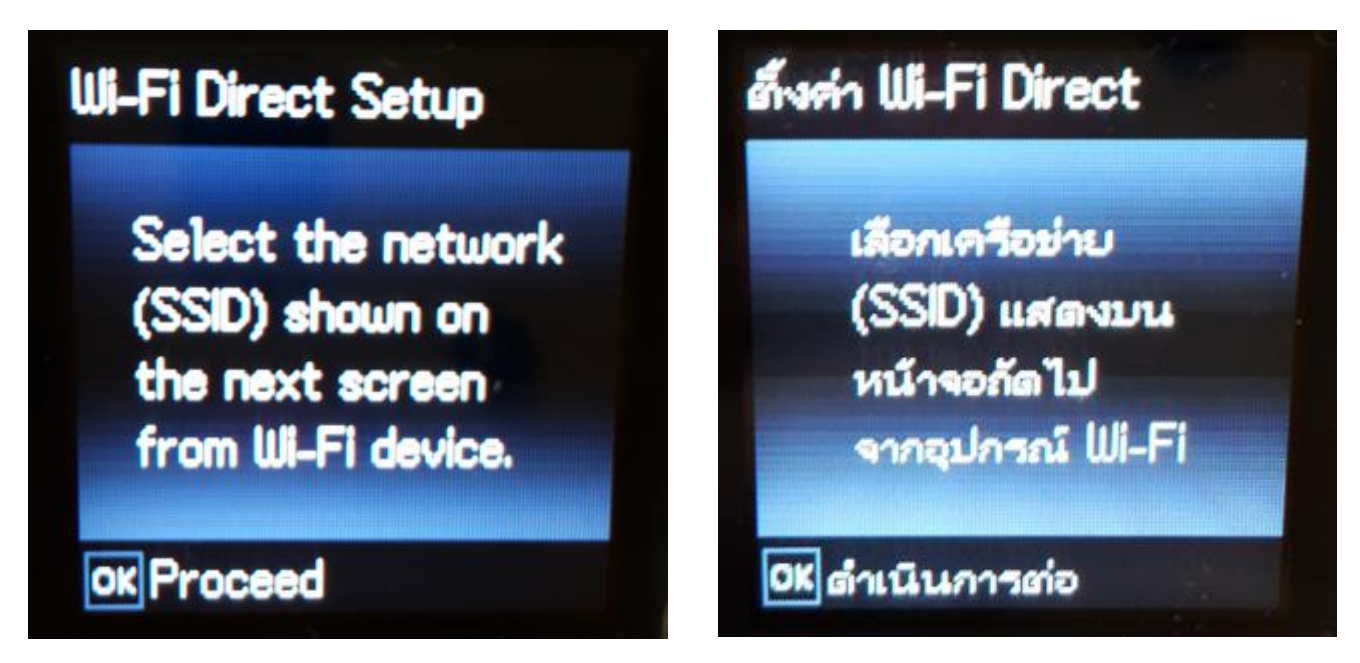

18.จะแสดงชื่อ SSID และ Password (ที่เพิ่งทำการเปลี่ยน)

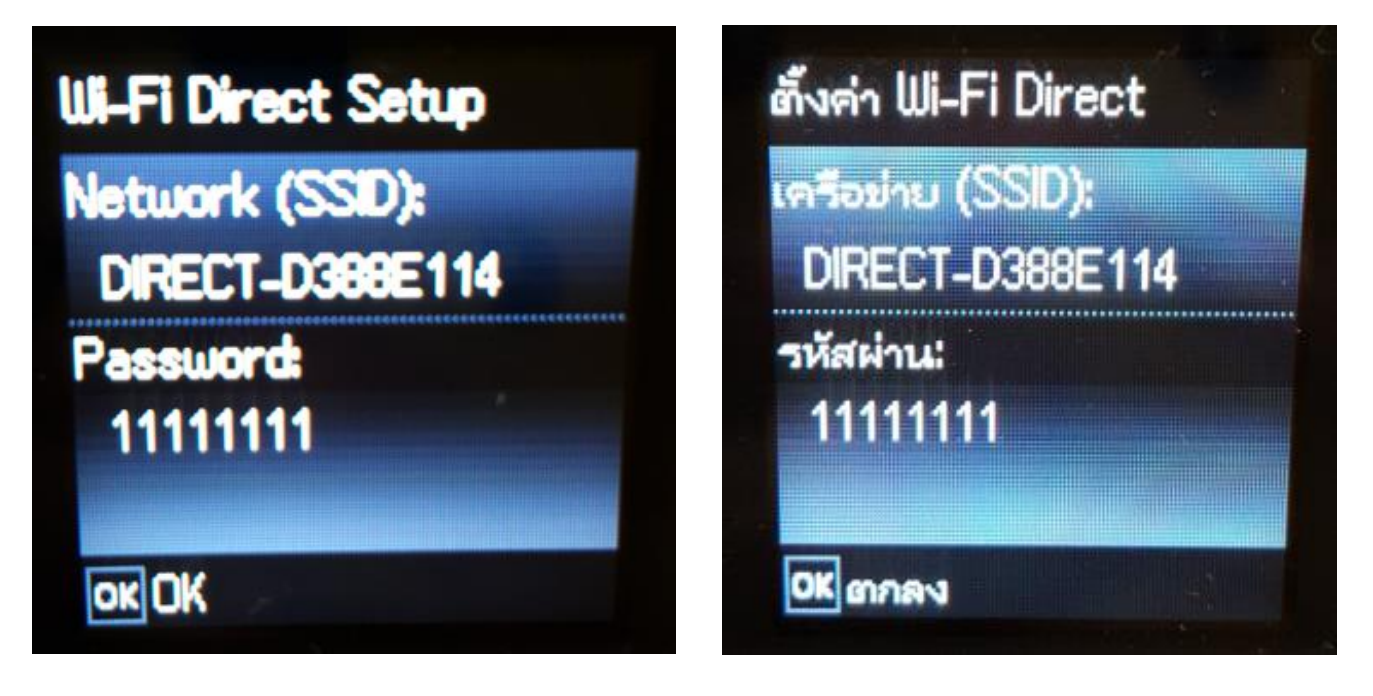

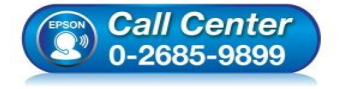

- สอบถามข้อมูลการใช้งานผลิตภัณฑ์และบริการ โทร.0-2685-9899
- เวลาทำการ : วันจันทร์ ศุกร์ เวลา 8.30 17.30 น.ยกเว้นวันหยุดนักขัตถูกษ์
- <u>www.epson.co.th</u>

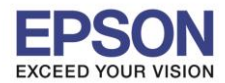

## 19.จะปรากฏคำแนะนำเบื้องตัน กดปุ่ม OK

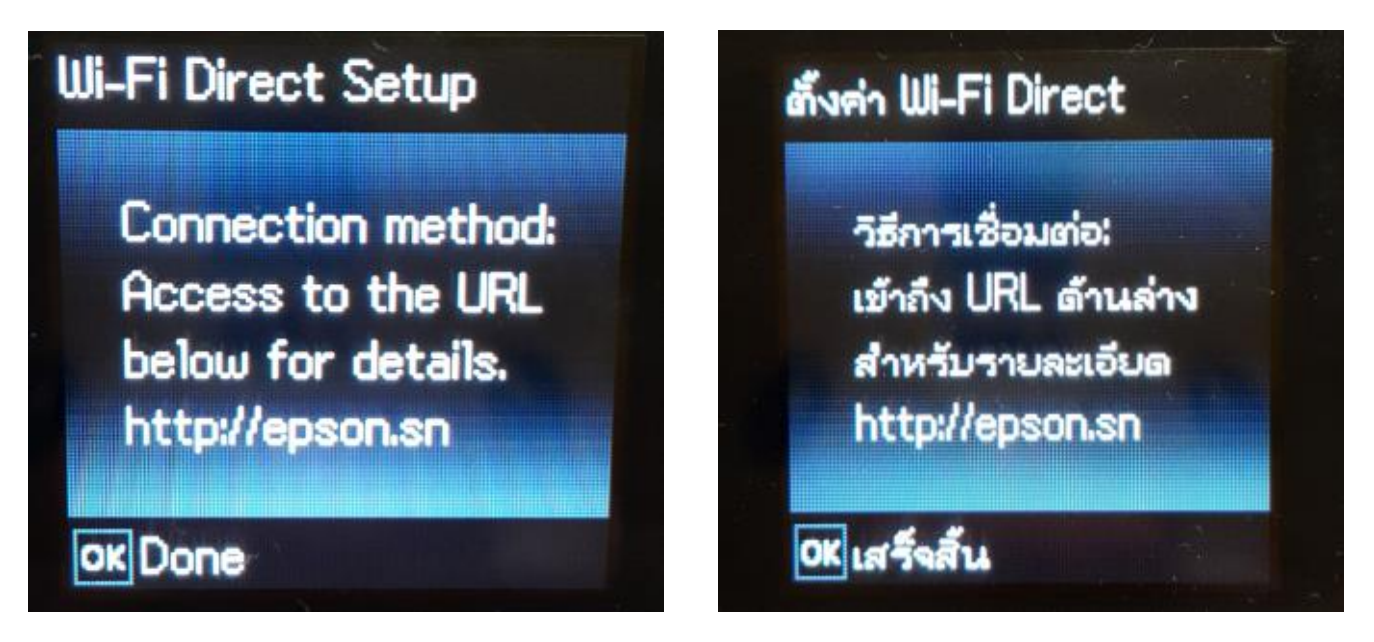

หมายเหตุ :

- 1.Network (SSID) : ไม่สามารถเปลี่ยนได้เนื่องจากเป็นค่าจากทางโรงงาน
- 2.Password : สามารถเปลี่ยนได้สามารถใส่ได้สูงสุด 8-22 ตัวอักษร
- 3.สามารถเชื่อมต่อได้สูงสุด 4 เครื่อง

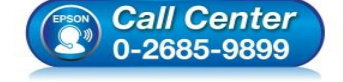

- สอบถามข้อมูลการใช้งานผลิตภัณฑ์และบริการ โทร.0-2685-9899
- เวลาทำการ : วันจันทร์ ศุกร์ เวลา 8.30 17.30 น.ยกเว้นวันหยุดนักขัตฤกษ์
- <u>www.epson.co.th</u>

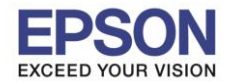

## 2. วิธีการดาวน์โหลดตัวติดตั้งไดร์เวอร์แบบ Wi-Fi

หมายเหตุ: ก่อนการดาวน์โหลดด้วติดตั้งให้แน่ใจว่าเครื่องพิมพ์เชื่อมต่อเข้ากับอินเตอร์เนตเรียบร้อยแล้ว

1.เปิดแผ่นซีดีไดรเวอร์ และ ดับเบิ้ลคลิกที่ EPSON

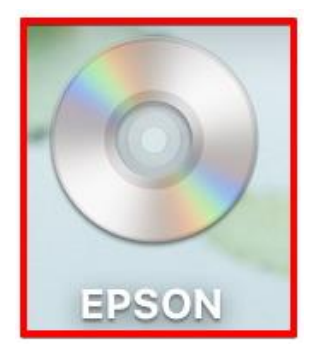

# 2.ดับเบิ้ลคลิกที่โฟลเดอร์ EPSON

| 000   | S EPSON |
|-------|---------|
|       |         |
|       |         |
|       |         |
|       |         |
|       |         |
| EDCON |         |
| EPSON |         |
|       |         |
|       |         |
|       |         |
|       |         |
|       |         |
|       |         |
|       |         |
|       |         |
|       |         |
|       |         |
|       |         |
|       |         |
|       |         |
|       |         |
|       |         |
|       |         |
|       |         |
|       |         |
|       |         |
|       |         |
|       |         |
|       |         |
|       |         |
|       |         |
|       |         |
|       |         |
| h     |         |

# 3.ดับเบิ้ลคลิกที่ Setup Navi

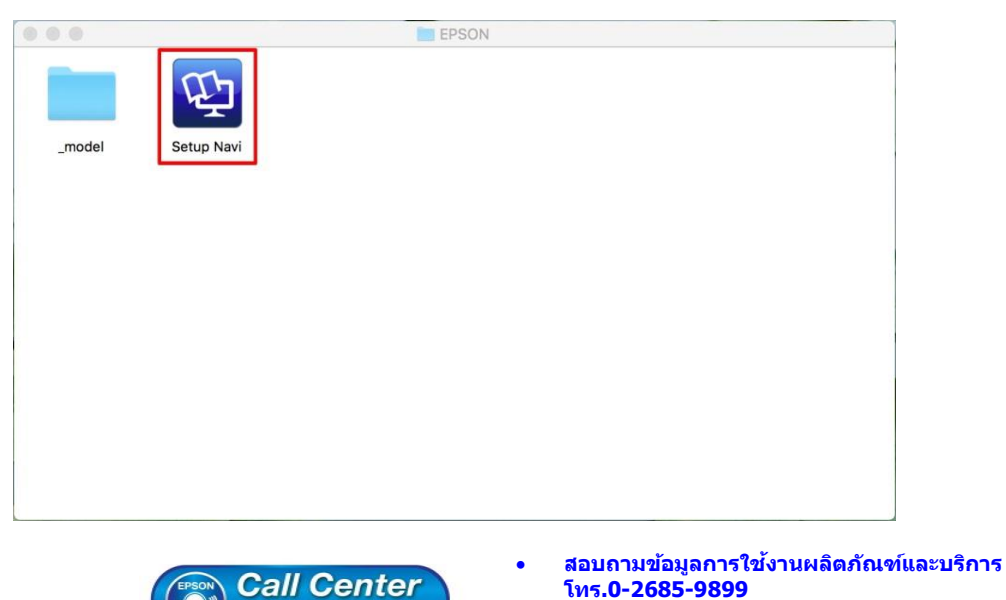

0-2685-9899

- เวลาทำการ : วันจันทร์ ศุกร์ เวลา 8.30 17.30 น.ยกเว้นวันหยุดนักขัตฤกษ์
- <u>www.epson.co.th</u>

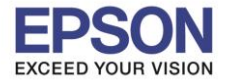

12

้4.ระบบจะเข้าไปที่หน้าเว็บไซต์ <u>http://support.epson.net/setupnavi/</u> จากนั้นให้ใส่รุ่นเครื่องพิมพ์ และคลิก 🤍

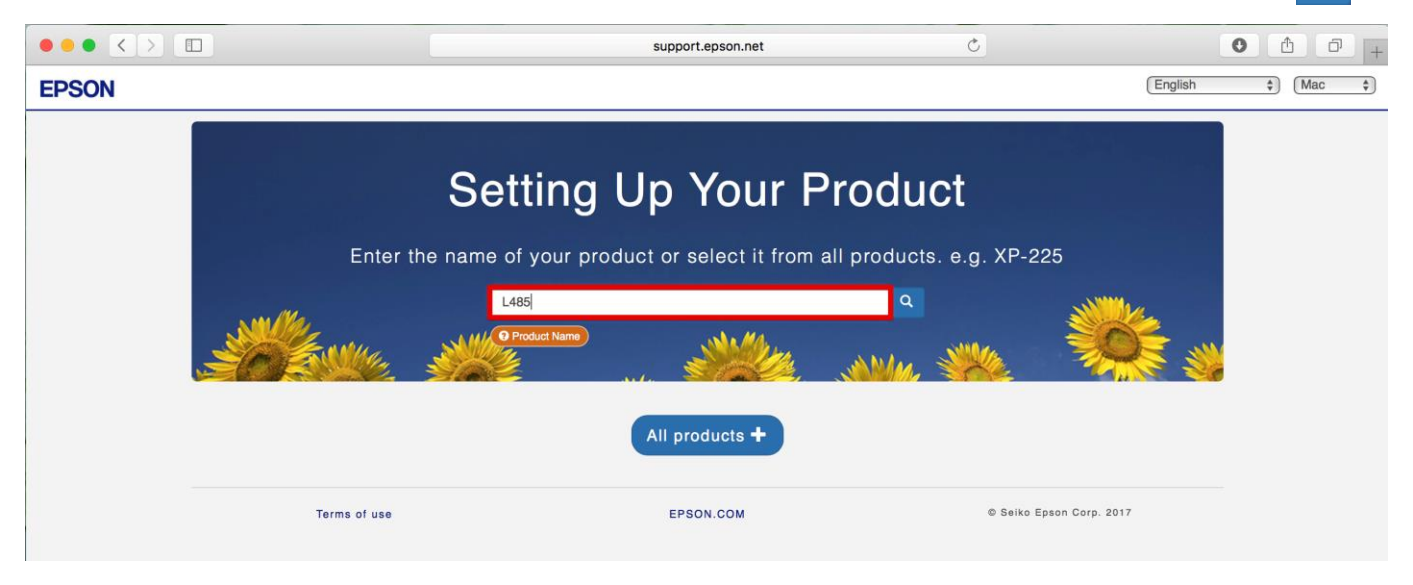

#### 5.คลิก Let's get started

|                                                             | support.epson.net                                                                                                    | C                                                        | 0 1 0 +          |
|-------------------------------------------------------------|----------------------------------------------------------------------------------------------------|----------------------------------------------------------|------------------|
| EPSON                                                       |                                                                                                    | Setup Support                                            | English 🛟 (Mac 🛟 |
| L485<br>Welcome<br>If you would like<br>the 'Let's get star | Series<br>to set up your product for the first time or add a computer an<br>rted' button below. Otherwise, please choose one of the othe<br>ed > | hd/or smart device, then please che<br>er options below. |                  |
| Setup<br>Cilck here to connect to a<br>device.<br>Setup »   | computer or smart Additional Software<br>Windows / Mac OS X only<br>View »                                                                       | Support »                                                | ation            |

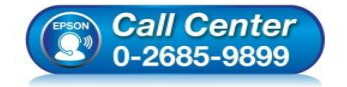

- สอบถามข้อมูลการใช้งานผลิตภัณฑ์และบริการ
- โทร**.0-2685-9899**
- ง เวลาทำการ : วันจันทร์ ศุกร์ เวลา 8.30 17.30 น.ยกเว้นวันหยุดนักขัตฤกษ์
- <u>www.epson.co.th</u>

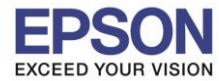

#### 6.คลิก **Download**

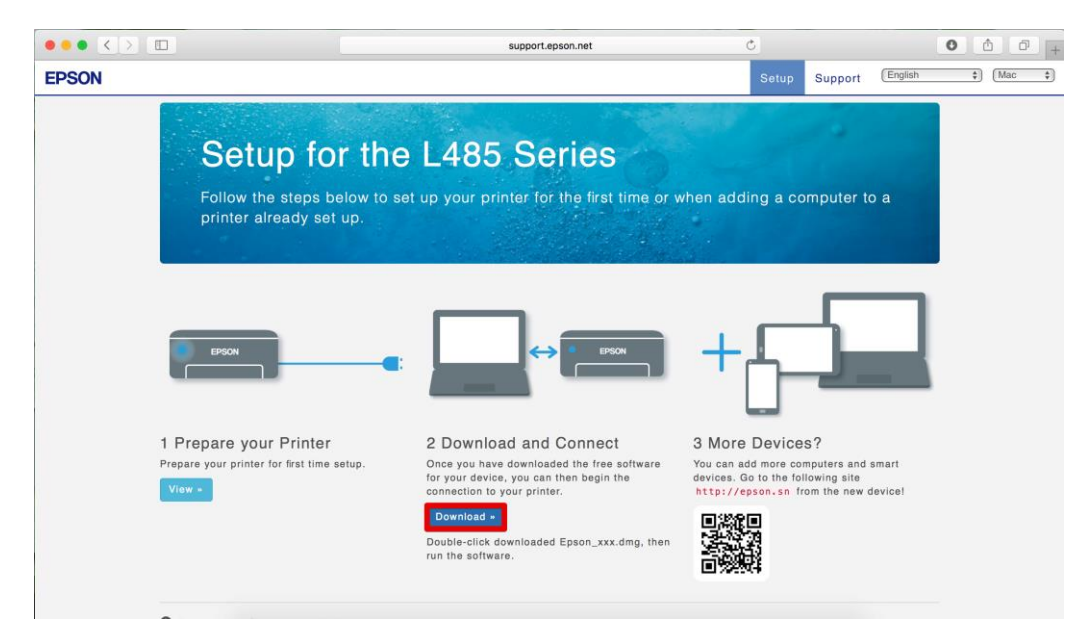

#### 7.จะปรากฏหน้าต่างกำลังดาวน์โหลดไฟล์ติดตั้ง

|                                                                      | support.epson.net                                                                                                    |                                                                                                    | 6   |
|----------------------------------------------------------------------|----------------------------------------------------------------------------------------------------|----------------------------------------------------------------------------------------------------|-----|
| EPSON                                                                |                                                                                                    | Downloads                                                                                                    | Cle |
|                                                                      |                                                                                                    | Epson_L485_Series_EAM_10_Web.dmg 7.4 MB of 91.9 MB — 4 minutes remaining                                                            | 0   |
| Setup for t                                                          | he L485 Series                                                                                                    |                                                                                                    |     |
| Follow the steps below<br>printer already set up.                    | to set up your printer for the first time or v                                                                                       | when adding a computer to a                                                                                                    |     |
|                                                                      |                                                                                                    |                                                                                                    |     |
| P90N                                                                 |                                                                                                    |                                                                                                    |     |
| 1 Prepare your Printer                                               | 2 Download and Connect                                                                                                    | 3 More Devices?                                                                                                    |     |
| 1 Prepare your Printer<br>Prepare your printer for first time setup. | Download and Connect  Once you have downloaded the free software for your device, you can then begin the connection to your printer. | 3 More Devices?<br>You can add more computers and smart<br>devices. Go to the following site<br>http://epsen.sn for the new device! |     |
| 1 Prepare your Printer<br>Prepare your printer for first time setup. | Download and Connect  Dree you have downloaded the free software for connection to your printer.  Download -                         | 3 More Devices?<br>Wu can add more computers and smart<br>devices. Go to the following site<br>http://epson.sn from the new devicel |     |

# 8.จะปรากฏไฟล์ติดตั้ง ดังรูป

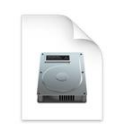

Epson\_L485\_Seri es\_EAM...eb.dmg 91.9 MB

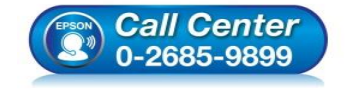

- สอบถามข้อมูลการใช้งานผลิตภัณฑ์และบริการ โทร.0-2685-9899
- เวลาทำการ : วันจันทร์ ศุกร์ เวลา 8.30 17.30 น.ยกเว้นวันหยุดนักขัตฤกษ์
- <u>www.epson.co.th</u>

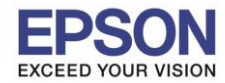

14

# <u>3. วิธีการติดตั้งไดร์เวอร์แบบ Wi-Fi</u>

1.คลิกที่ จำนบนขวาของหน้าจอจากนั้นคลิกเลือกชื่อ Router หรือ Access Point เพื่อทำการเชื่อมต่อ Wireless

| 🛜 🎺 🕙 🕴 🖣 98% 🖾             |   | Tue 1 |
|-----------------------------|---|-------|
| Wi-Fi: On<br>Turn Wi-Fi Off |   |       |
| ✓ DIRECT-26385FF8           |   | ((:-  |
| 4GEEHuaweiE5776-AFA2        | - | (((-  |
| ETH                         |   | (îţ:  |
| ETH-BO                      |   | (     |
| ETH-CS                      | 0 | ((;   |
| ETH-guest                   |   | (:-   |

# 2.ดับเบิ้ลคลิกที่ Install Navi

| 0 0           | EPSON        |
|---------------|--------------|
| Web Installer |              |
| EPSON         |              |
|               | Double click |
|               |              |

# 3.จะปรากฏหน้าต่างยืนยันการเปิดโปรแกรม คลิก **Open** (หากมี)

|   | "Install Navi" is an ap<br>Internet. Are you sure                                    | plication downloaded from the<br>e you want to open it?                                                                                                    |
|---|--------------------------------------------------------------------------------------|----------------------------------------------------------------------------------------------------|
|   | "Install Navi" is on the disk<br>"Epson_L485_Series_EAM<br>image today at 08:13 from | k image<br>_10_Web.dmg". Safari downloaded this disk<br>n <b>support.epson.net</b> .                                                                          |
|   | Don't warn me when                                                                   | n opening applications on this disk image                                                                                                    |
| ? | Cancel                                                                               | Show Web Page Open                                                                                                    |
|   | <b>Call Center</b><br>0-2685-9899                                                    | <ul> <li>สอบถามข้อมูลการใช้งานผลิตภัณฑ์และบริการ<br/>โทร.0-2685-9899</li> <li>เวลาทำการ : วันจันทร์ – ศุกร์ เวลา 8.30 – 1</li> <li>www.epson.co.th</li> </ul> |

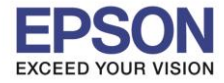

4.ใส่ Password ของเครื่อง Mac ( หากมี ) จากนั้นคลิก OK

| Install Navi wants to make changes. Type your password to allow this. |
|-----------------------------------------------------------------------|
| User Name: HotLine                                                    |
| Password: •••••••                                                     |
| Cancel OK                                                             |

# 5.คลิก I agree to the contents of the License Agreement จากนั้นคลิก Next

| 00                                                                                                    | EPSON L455 Series                                                                                                    |
|----------------------------------------------------------------------------------------------------|----------------------------------------------------------------------------------------------------|
| Read the following License Agreement                                                                                                    | carefully.                                                                                                    |
| SEIKO EPSON CORPORATION<br>SOFTWARE LICENSE AGREEMENT                                                                                                    | r                                                                                                    |
| IMPORTANT! READ THIS SOFTWARE LICENSI<br>fontware, typefaces and/or data, including an<br>should only be installed or used by the Licen:<br>CORPORATION ("EPSON") to the terms and of<br>Software, you are representing to agree all t<br>read this Agreement carefully before installin<br>conditions of this Agreement, you are not pe                                                                                                    | E AGREEMENT CAREFULLY. The computer software product,<br>ny accompanying explanatory written materials (the "Software")<br>see ("you") on the condition you agree with SEIKO EPSON<br>conditions set forth in this Agreement. By installing or using the<br>ne terms and conditions set forth in this Agreement. You should<br>g or using the Software. If you do not agree with the terms and<br>rmitted to install or use the Software.                                                                                                    |
| 1. License. EPSON and its suppliers grant yo<br>limited license to install and use the Software<br>directly or via network. You may allow other<br>Software, provided that you (a) ensure that<br>of this Agreement, (b) ensure that all such u<br>in relation to the network of which they form<br>against all damages, losses, costs, expenses<br>consequence of such users failing to observe<br>may also make copies of the Software as neo<br>copyright notice is reproduced in its entirety | u a personal, nonexclusive, royalty-free, non-sublicensable<br>e on any single computer or computers that you intend to use<br>users of the computers connected to the network to use the<br>all such users agree and are bound by the terms and conditions<br>sers use the Software only in conjunction with the computers and<br>part, and (c) indemnify and keep whole EPSON and its suppliers<br>and liabilities which EPSON or its suppliers may incur as a<br>and perform the terms and conditions of this Agreement. You<br>ressary for backup and archival purposes, provided that the<br>on the backup copy. The term "Software" shall include the |
| ✓ I agree to the contents of the License Ag                                                                                                    | reement.                                                                                                    |
| Cancel                                                                                                    | Next 🔿                                                                                                    |

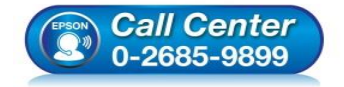

- สอบถามข้อมูลการใช้งานผลิตภัณฑ์และบริการ โทร.0-2685-9899
- เวลาทำการ : วันจันทร์ ศุกร์ เวลา 8.30 17.30 น.ยกเว้นวันหยุดนักขัตฤกษ์
- <u>www.epson.co.th</u>

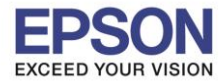

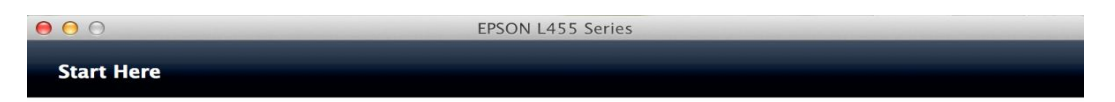

Have you finished filling ink into the ink tanks? For details on filling ink and install the ink tank unit correctly, see the printer manual.

After filling ink into the ink tanks and install the ink tank unit, click [Next].

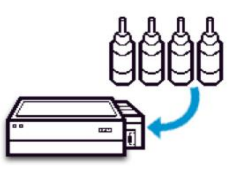

| Cancel 🔶 Back                                                        | Next 🔿                                                                          |
|----------------------------------------------------------------------|---------------------------------------------------------------------------------|
| 7.คลิก <b>Install</b>                                                |                                                                                 |
| EPSON L4                                                             | 185 Series                                                                      |
| Software Select                                                      |                                                                                 |
| Select the software to install.                                      | <ul> <li>Epson Driver and Utilities</li> <li>Epson Network Utilities</li> </ul> |
| The selected software items are installed one after another.         |                                                                                 |
| HDD Used Space :<br>135 MB<br>Installation Time :<br>about 4 minutes |                                                                                 |
| 😸 Back                                                               | Install 🄿                                                                       |
|                                                                      |                                                                                 |

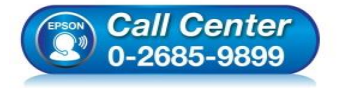

- สอบถามข้อมูลการใช้งานผลิตภัณฑ์และบริการ โทร.0-2685-9899
- เวลาทำการ : วันจันทร์ ศุกร์ เวลา 8.30 17.30 น.ยกเว้นวันหยุดนักขัดฤกษ์
- <u>www.epson.co.th</u>

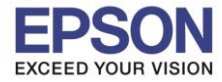

## 8.จะปรากฎหน้าต่างกำลังติดตั้งไดรเวอร์

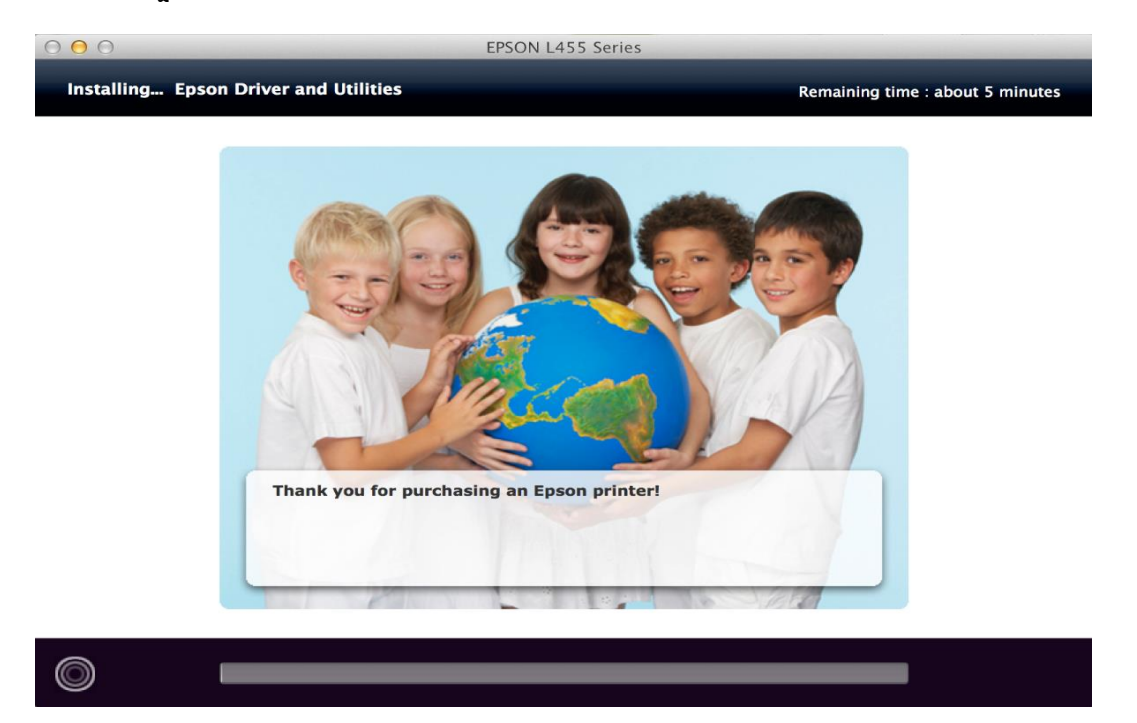

# 9.คลิก Ink charging is complete. จากนั้นคลิก Next

| 000  | EPSON L455 Series |  |
|------|-------------------|--|
| Note |                   |  |

Before proceeding to the next setting, make sure that ink charging is complete and the power light is on.

If ink charging is not complete, you may not be able to make settings for the product correctly.

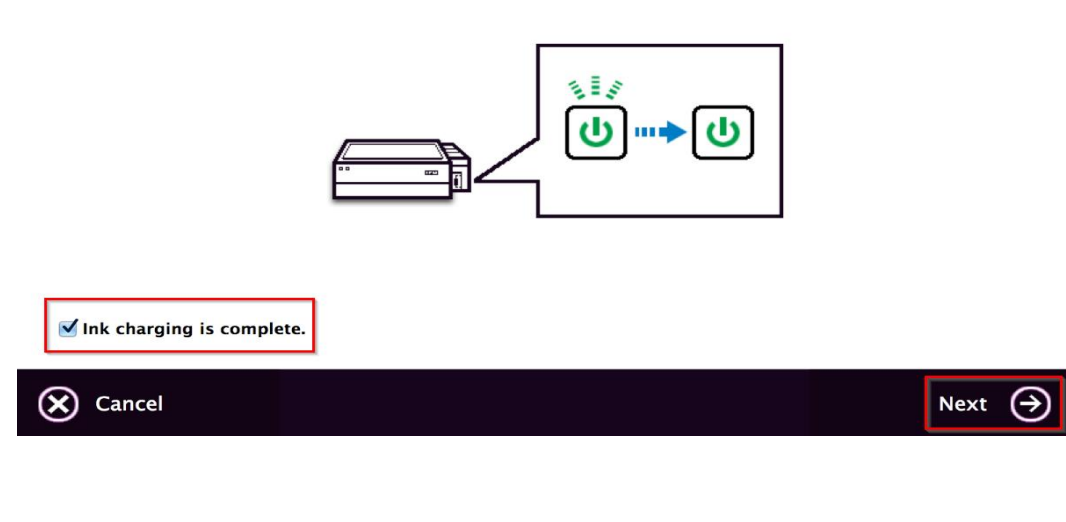

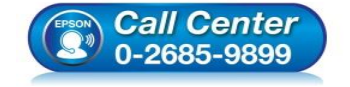

- สอบถามข้อมูลการใช้งานผลิตภัณฑ์และบริการ โทร.0-2685-9899
- เวลาทำการ : วันจันทร์ ศุกร์ เวลา 8.30 17.30 น.ยกเว้นวันหยุดนักขัตฤกษ์
- <u>www.epson.co.th</u>

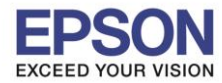

#### 10.คลิก Additional Coputer

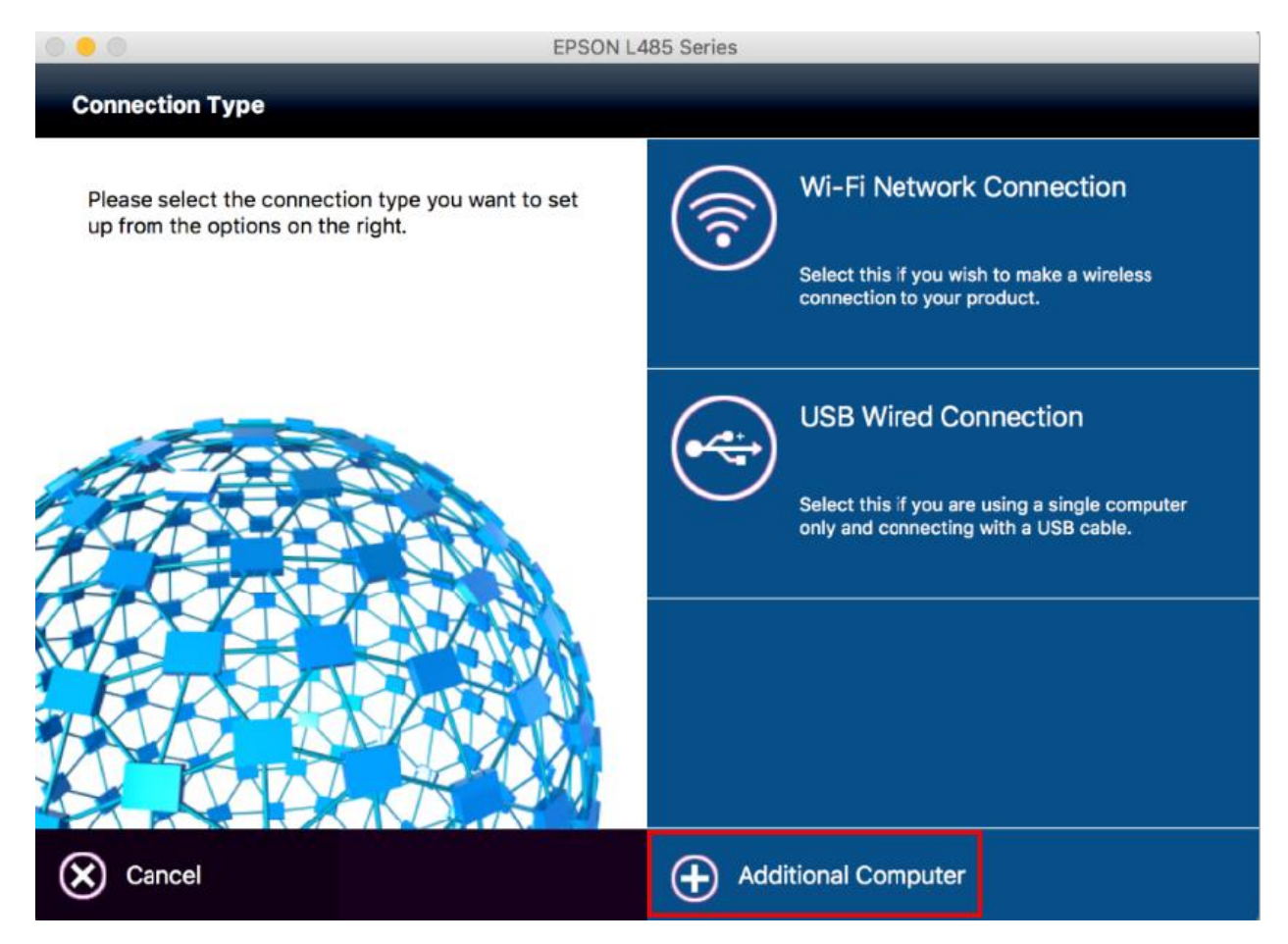

## 11.จะปรากฏหน้าด่างยืนยันการดิดตั้งโปรแกรม คลิก Open

|   | "EpsonNet Setup" is an a<br>Internet. Are you sure yo                                            | pplication downloaded from the<br>u want to open it?           |
|---|--------------------------------------------------------------------------------------------------|----------------------------------------------------------------|
|   | "EpsonNet Setup" is on the disk<br>"Epson_L655_Series_EM_10_We<br>today at 15:12 from support.ep | image<br>b.dmg". Safari downloaded this disk image<br>son.net. |
|   | Don't warn me when op                                                                            | ening applications on this disk image                          |
| 2 | Show Web Page                                                                                    | Cancel Open                                                    |

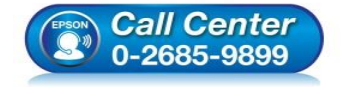

- 🕨 สอบถามข้อมูลการใช้งานผลิตภัณฑ์และบริการ
- โทร**.0-2685-9899**
- ง เวลาทำการ : วันจันทร์ ศุกร์ เวลา 8.30 17.30 น.ยกเว้นวันหยุดนักขัตฤกษ์
- <u>www.epson.co.th</u>

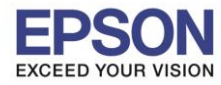

## 12.จะปรากฏหน้าต่างแจ้งเตือนเกี่ยวกับไฟร์วอล คลิก Next

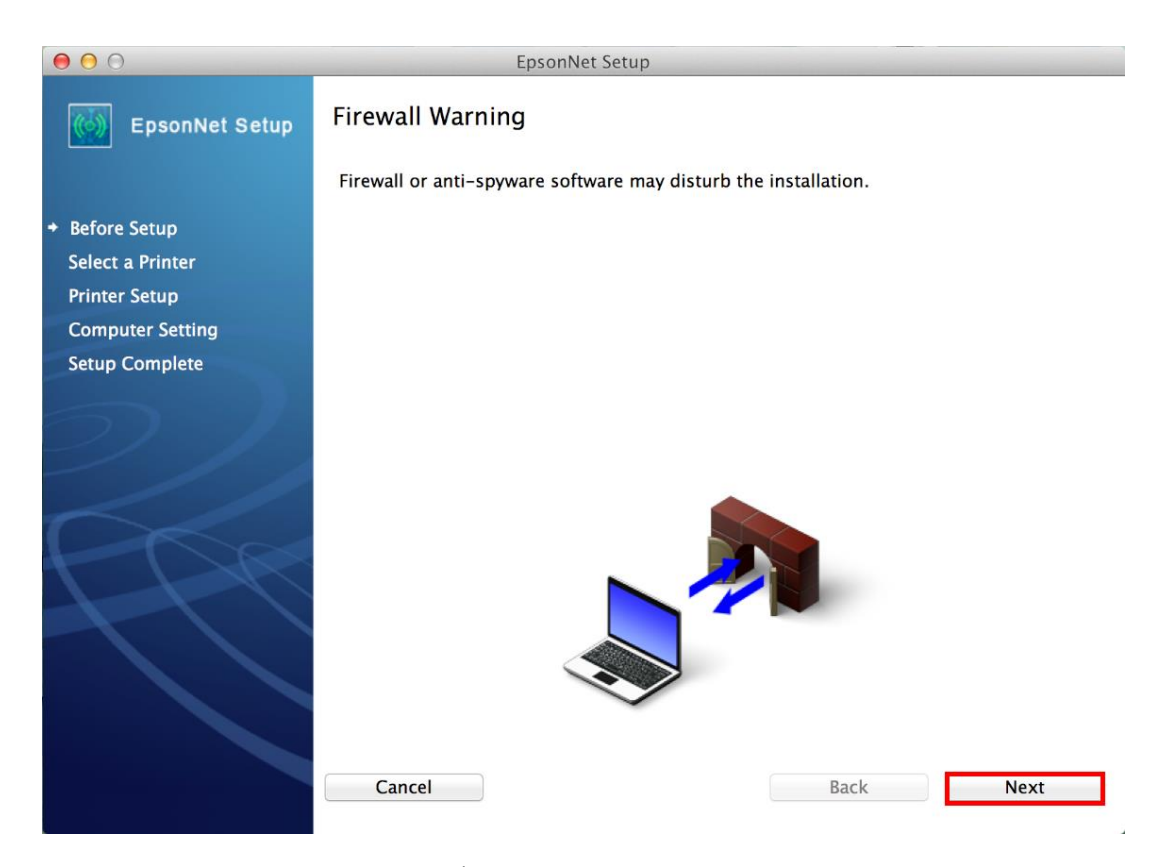

# 13.จะปรากฏหน้าต่างกำลังค้นหาเครื่องพิมพ์

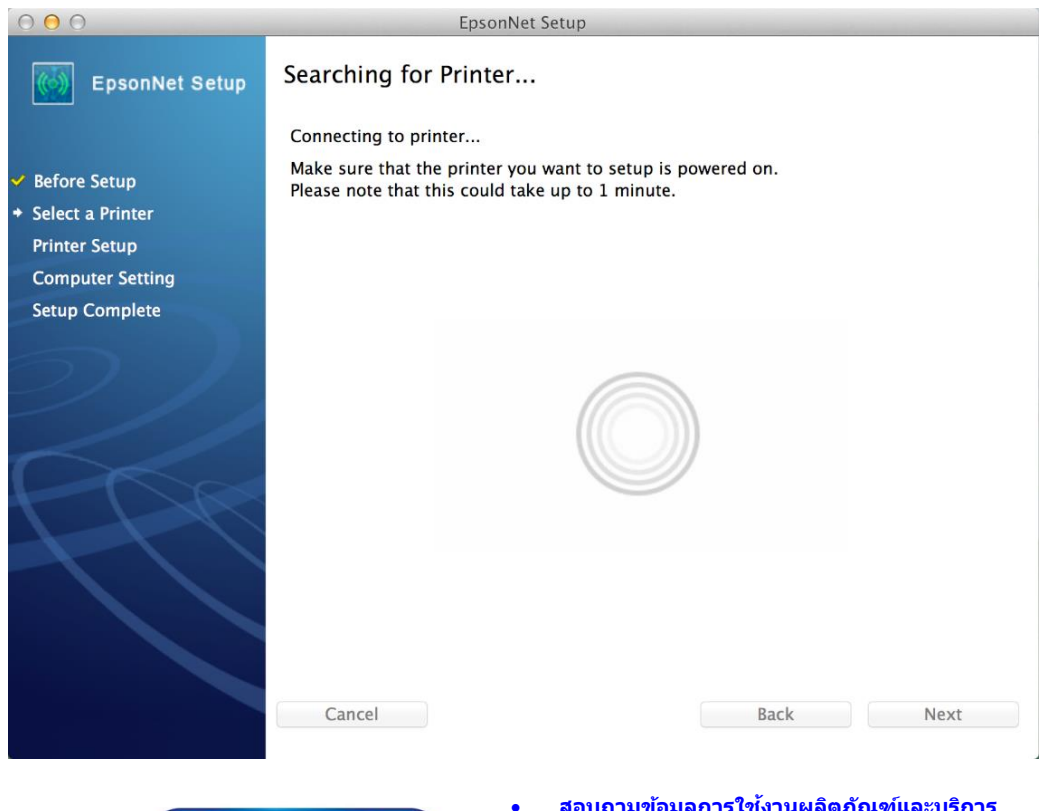

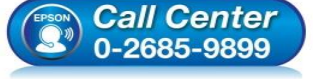

- สอบถามข้อมูลการใช้งานผลิตภัณฑ์และบริการ โทร.0-2685-9899
- ี้ เวลาทำการ : วันจันทร์ ศุกร์ เวลา 8.30 17.30 น.ยกเว้นวันหยุดนักขัตฤกษ์
- www.epson.co.th

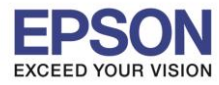

## 14.เลือกชื่อเครื่องพิมพ์ คลิก Next

| • • •                                                       | E                        | psonNet Setup                    |                 |       |
|-------------------------------------------------------------|--------------------------|----------------------------------|-----------------|-------|
| EpsonNet Setup                                              | Select a Printer         |                                  |                 |       |
|                                                             | Select the printer you w | ant to connect and click [Next]. |                 |       |
| Before Setup                                                |                          |                                  |                 |       |
| <ul> <li>Select a Printer</li> <li>Printer Setup</li> </ul> | Product Name             | Status                           | Connection Type | MAC / |
| Computer Setting                                            | L485 Series              | Network Already Setup            | Wireless LAN    | 9CAE  |
| Setup Complete                                              |                          |                                  |                 |       |
|                                                             |                          |                                  |                 |       |
| 2//                                                         |                          |                                  |                 |       |
|                                                             |                          |                                  | _               |       |
|                                                             |                          |                                  | Search Aga      | ain   |
| 777                                                         |                          |                                  |                 |       |
|                                                             |                          |                                  |                 |       |
|                                                             |                          |                                  |                 |       |
|                                                             | Cancel                   |                                  | Back            | Next  |
|                                                             |                          |                                  |                 |       |

## 15.คลิก **Finish**

|                                                                                                    | EpsonNet Setup                                                                                                    |
|----------------------------------------------------------------------------------------------------|----------------------------------------------------------------------------------------------------|
| EpsonNet Setup                                                                                                    | Installation Complete                                                                                                    |
|                                                                                                    | L485 Series MAC Address: 9CAED388E114                                                                                                    |
| <ul> <li>Before Setup</li> <li>Select a Printer</li> <li>Printer Setup</li> <li>Computer Setting</li> <li>Setup Complete</li> </ul> | Setup completed successfully. Add the printer from Print & Scan in System Preferences.<br>NOTE:<br>If you connect the printer to your network, the print queue will not be created<br>automatically. Open System Preferences and add the printer using Print & Scan. If you<br>connect the printer via USB and the printer driver is installed, the print queue will be<br>created automatically. |
|                                                                                                    | Cancel Back Finish                                                                                                    |

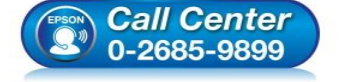

- สอบถามข้อมูลการใช้งานผลิตภัณฑ์และบริการ
- โทร.0-2685<sup>-</sup>9899
- เวลาทำการ : วันจันทร์ ศุกร์ เวลา 8.30 17.30 น.ยกเว้นวันหยุดนักขัตฤกษ์
- <u>www.epson.co.th</u>

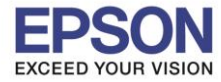

## 16.จะปรากฏหน้าต่างให้เพิ่มเครื่องพิมพ์

| Printers & Scan     | ners                                             | Q Search         |   |
|---------------------|--------------------------------------------------|------------------|---|
| N<br>Click          | No printers are availat<br>Add (+) to set up a p | ole.<br>orinter. |   |
| Default printer:    | Last Printer Used                                | <b></b>          |   |
| Default paper size: | A4                                               | <b></b>          | ? |

# 17.คลิก + จากนั้น คลิก Add Printer or Scanner เพื่อเพิ่มเครื่องพิมพ์

| $\bullet \bullet \bullet \bullet < > \blacksquare$ | Printers & Scan     | ners                                               | Q. Search        |   |
|----------------------------------------------------|---------------------|----------------------------------------------------|------------------|---|
| + -                                                | r<br>Clici          | No printers are availat<br>< Add (+) to set up a p | ole.<br>orinter. |   |
| Add Printer or Scanner                             | Default printer:    | Last Printer Used                                  | 0                |   |
| EPSON L485 Series                                  | Default paper size: | A4                                                 | 0                | ? |

18.จะปรากฏหน้าต่างแสดงรายชื่อเครื่องพิมพ์ที่อยู่ในวงเน็ตเวิร์กเดียวกัน ให้เลือกไปที่เครื่องพิมพ์ L485 คลิก Add

- Call Center 0-2685-9899
- สอบถามข้อมูลการใช้งานผลิตภัณฑ์และบริการ
   รัฐธ 0.2685.0800
- โทร.0-2685-9899
- เวลาทำการ : วันจันทร์ ศุกร์ เวลา 8.30 17.30 น.ยกเว้นวันหยุดนักขัตฤกษ์
- <u>www.epson.co.th</u>

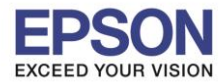

| หัวข้อ               | : วิธีการเชื่อมต่อ Wi-Fi แบบ direct |
|----------------------|-------------------------------------|
| รองรับพรินเตอร์รุ่น  | : L485                              |
| รองรับระบบปฏิบัติการ | : Mac OS X                          |

| • • •        |                 | Add |                 |         |
|--------------|-----------------|-----|-----------------|---------|
| 🔒 🌍          | <b>=</b>        | C   | Search          |         |
| Default IP V | Vindows         |     | Search          |         |
|              |                 |     |                 |         |
| Name         |                 |     | ∽ Kind          |         |
| EPSON L485   | Series          |     | Bonjour Multifu | unction |
|              |                 |     |                 |         |
|              |                 |     |                 |         |
|              |                 |     |                 |         |
|              |                 |     |                 | _       |
|              |                 |     |                 |         |
|              |                 |     |                 |         |
| Name:        | EPSON L485 Seri | es  |                 |         |
| Location     |                 |     |                 |         |
| Location:    |                 |     |                 |         |
| Use:         | EPSON L485 Ser  | ies |                 | <b></b> |
|              |                 |     |                 |         |
|              |                 |     |                 | Add     |

# 19.จะปรากฏหน้าต่างกำลังติดตั้งไดรเวอร์

| Setting up 'EPSON L485 Series' |  |  |  |
|--------------------------------|--|--|--|
| Setting up the device          |  |  |  |
| Configure Cancel               |  |  |  |

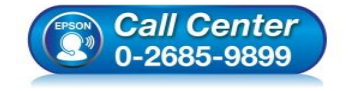

- สอบถามข้อมูลการใช้งานผลิตภัณฑ์และบริการ โทร.0-2685-9899 เวลาทำการ : วันจันทร์ ศุกร์ เวลา 8.30 17.30 น.ยกเว้นวันหยุดนักขัตฤกษ์
- www.epson.co.th

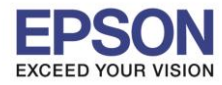

# 20.จะปรากฏชื่อเครื่องพิมพ์ **L485** ขึ้นมาในรายชื่อเครื่องพิมพ์

|                                     |                     | Drint Scon         |                     |
|-------------------------------------|---------------------|--------------------|---------------------|
| EPSON L485 Series                   |                     | EPSON I 485 Series |                     |
| <ul> <li>Idle, Last Used</li> </ul> |                     | Open Print Queu    | e                   |
|                                     |                     | Options & Supplie  | es                  |
|                                     | Location:           |                    |                     |
|                                     | Kind:               | EPSON L485 Series  |                     |
|                                     | Status:             | lale               |                     |
|                                     | Share this printe   | r on the network   | Sharing Preferences |
| + -                                 |                     |                    |                     |
|                                     | Default printer:    | Last Printer Used  |                     |
|                                     | Default paper size: | A4                 |                     |

## 21.เมื่อปิดหน้าต่าง แล้วจะปรากฏหน้าต่างใหม่ขึ้นมาแจ้งว่าติดตั้งเสร็จ คลิก Next

| $\bigcirc \bigcirc \bigcirc$ | EPSON L655 Series |  |
|------------------------------|-------------------|--|
| Connection Setup Complete    |                   |  |

Connection setup has been completed and the product is now ready to use with a computer.

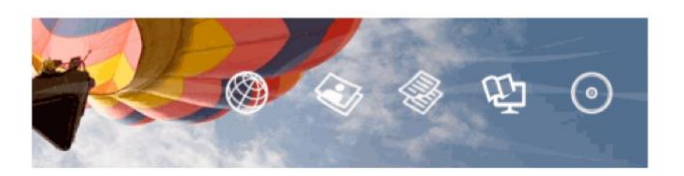

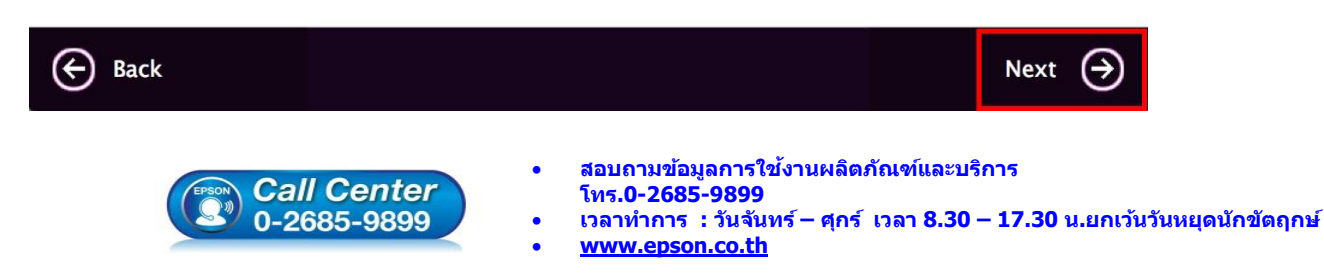

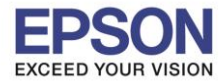

#### 22.คลิก **No**

| 000          | EPSON L655 Series                                                    |        |   |
|--------------|----------------------------------------------------------------------|--------|---|
| Getting Late | est Updates                                                          |        |   |
|              |                                                                      |        |   |
| Check for s  | oftware updates automatically and notify you the latest information. |        |   |
| Daviau       | the angle this facture?                                              |        |   |
| Do you wan   | t to enable this feature?                                            |        |   |
|              |                                                                      |        |   |
|              |                                                                      |        |   |
|              |                                                                      |        |   |
|              |                                                                      |        |   |
|              |                                                                      |        |   |
|              |                                                                      |        |   |
|              |                                                                      |        |   |
|              |                                                                      |        |   |
|              |                                                                      |        |   |
|              |                                                                      |        |   |
|              |                                                                      |        |   |
| X No         |                                                                      | Yes (→ | ) |
|              |                                                                      | $\cup$ |   |

## 23.คลิกที่ **Finish**

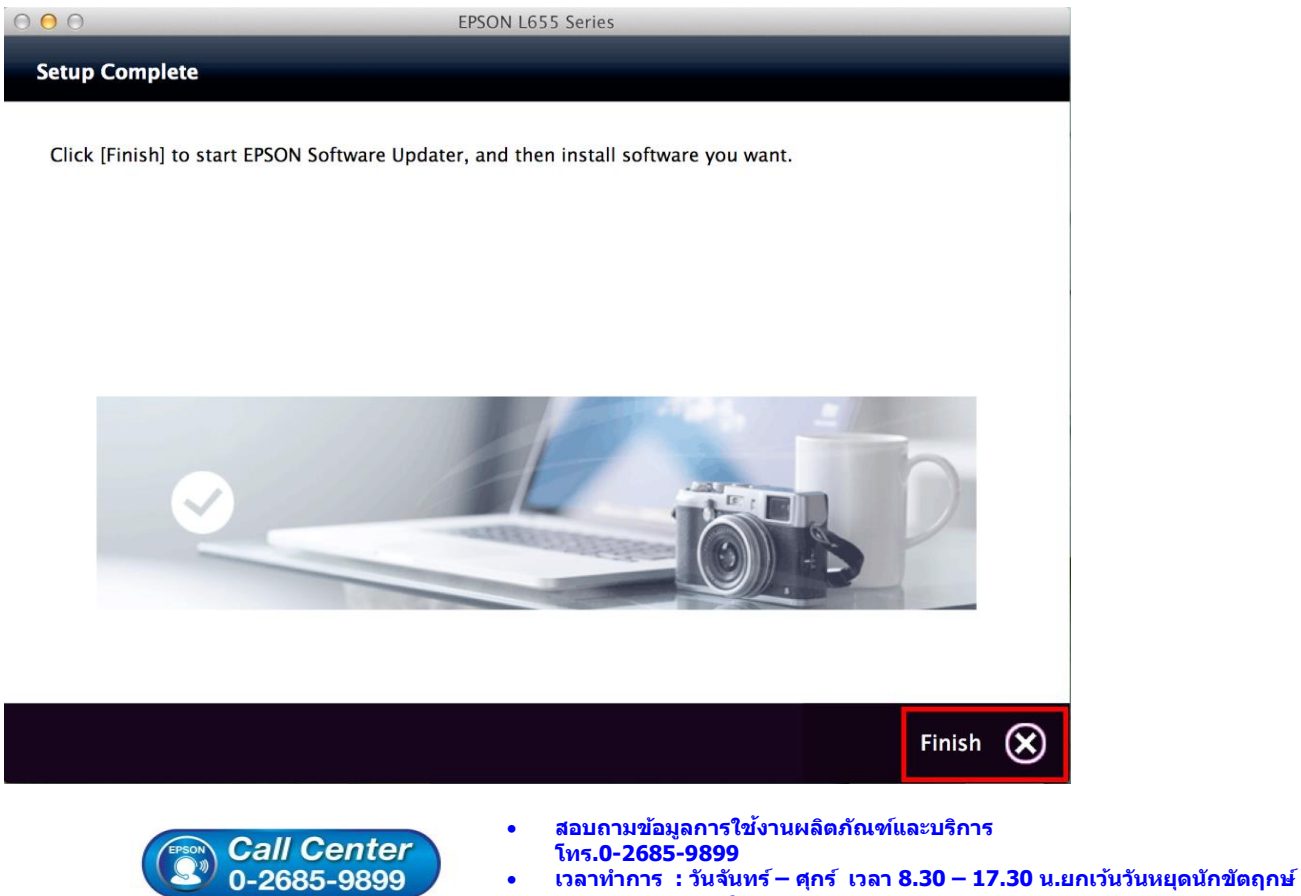

• <u>www.epson.co.th</u>